# Sistema di collegamento SmartWire SWIRE-GW-MB

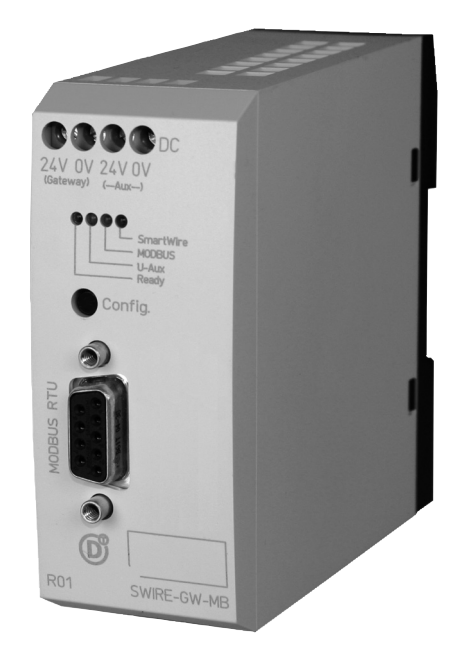

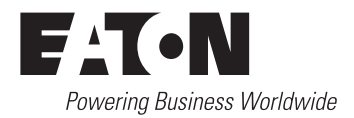

Tutti i nomi delle marche e dei prodotti sono marchi di fabbrica o marchi registrati dei relativi detentori.

#### Assistenza in caso di guasto

Si prega di contattare telefonicamente la filiale locale: <u>Eaton.com/aftersales</u> oppure Il servizio di assistenza tecnica Moeller: +49 (0) 180 5 223822 (de, en) <u>AfterSalesEGBonn@eaton.com</u>

#### Istruzioni per l'uso originale

La versione tedesca di questo documento è rappresentata dal manuale di istruzioni originale.

#### Traduzione del manuale di istruzioni originale

Tutte le edizioni del presente documento non in lingua tedesca sono traduzioni del manuale di istruzioni originali.

Prima edizione 2008, data di redazione 11/08 Seconda edizione 2009, data di redazione 07/09 Tutti i diritti, anche la traduzione sono riservati.

© 2008 by Eaton Industries GmbH, 53105 Bonn

Produzione : René Wiegand Traduzione: globaldocs GmbH

Tutti i diritti riservati, compresi quelli relativi alla traduzione.

Vietata la riproduzione o elaborazione, copia o diffusione mediante sistemi elettronici di alcuna parte del presente manuale in qualunque forma (stampa, fotocopia, microfilm o altro procedimento) senza l'autorizzazione scritta della Eaton Industries GmbH, Bonn.

Con riserva di modifiche.

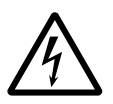

#### Prima di iniziare l'installazione

- Togliere tensione prima di collegare l'apparecchio.
- Assicurarsi che la reinserzione sia impossibile.
- Verificare l'assenza di tensione.
- Mettere a terra e cortocircuitare.
- Coprire o segregare le parti accesibili che rimangono sotto tensione.
- Tener conto delle direttive di progetto (IL/AWA) valevoli per l'apparecchio.
- Su questo sistema/apparecchio deve intervenire solo personale espressamente qualificato secondo EN 50110 (VDE 0105, Parte 100).
- Maneggiare l'apparecchio solo dopo aver scaricato il proprio corpo da cariche elettrostatiche, per evitare di danneggiarlo.
- L'impianto di terra funzionale (FE) deve essere collegato al conduttore di protezione (PE) oppure al punto di equipotenzialità. L'installatore è direttamente responsabile dell'esecuzione di questo collegamento.
- I cavi di alimentazione e segnalazione devono essere installati in modo da evitare che accoppiamenti induttivi e capacitivi possano influire sul funzionamento dell'automazione.
- I componenti di automazione ed i relativi accessori devono essere montati in modo da essere protetti contro azioni non intenzionali.
- Per evitare che l'accidentale rottura di un cavo o collegamento possa portare il sistema in uno stato non definito, adottare, per l'accoppiamento ingressi/uscite, tutti gli accorgimenti hardware e software necessari.

- L'alimentazione a 24 V deve garantire la « separazione elettrica di tensione ridotta ». Si devono utilizzare esclusivamente apparecchi che rispondano alle norme IEC 60364-4-1 e HD 384.4.41.52 (VDE 0100 parte 410).
- La tensione di rete deve rimanere entro i limiti prescritti nei dati tecnici. Variazioni fuori dai limiti anzidetti possono causare malfunzionamenti o situazioni di pericolo.
- Gli interruttori di emergenza ed i dispositivi di esclusione secondo IEC/EN 60204-1 devono mantenere la loro efficacia in tutte le condizioni di funzionamento dell'impianto. Lo sblocco di tali interruttori o dispositivi non deve in alcun caso provocare il riavvio incontrollato del sistema.
- Gli apparecchi in custodia o armadio devono essere azionati solo con coperchi o sportelli chiusi.
- Devono essere adottati accorgimenti per far sì che un programma interrotto da un abbassamento o interruzione di rete riprenda regolarmente. Non devono potersi presentare condizioni di pericolo, nemmeno per brevi durate. Se necessario occorre forzare l'esclusione di emergenza.
- In luoghi ove si possano verificare danni a persone o a cose a causa delle apparecchiature, è necessario prevedere misure esterne (per es. tramite apposito interruttore di prossimità indipendente, interblocchi meccanici, ecc.) che garantiscano in ogni modo il normale funzionamento anche in caso di guasto o disturbo.

# Indice

|   | Note relative al presente manuale                   | 3    |
|---|-----------------------------------------------------|------|
|   | Protocollo di modifica                              | 3    |
|   | Gruppo target                                       | 3    |
|   | Altri manuali relativi all'apparecchio              | 3    |
|   | Convenzioni di lettura                              | 4    |
| 1 | Gateway MODBUS-RTU - SWIRE-GW-MB                    | 5    |
|   | Composizione del sistema                            | 6    |
|   | Struttura del SWIRE-GW-MB                           | 7    |
|   | Descrizione della funzione                          | 7    |
|   | Esempio per moduli                                  |      |
|   | SmartWire                                           | 8    |
|   | <ul> <li>Modulo SmartWire per DILM</li> </ul>       | 8    |
|   | <ul> <li>Modulo I/O SmartWire</li> </ul>            | 9    |
| 2 | Installazione                                       | 11   |
|   | Impostazione degli indirizzi utente e dei parametri | pro- |
|   | tocollo MODBUS-RTU                                  | 11   |
|   | Connessione del cavo di collegamento SmartWire      | 13   |
|   | Collegamento della tensione di alimentazione        | 14   |
|   | Collegamento del MODBUS-RTU                         | 16   |
|   | – Trasmissione mediante RS232                       | 16   |
|   | – Trasmissione tramite RS485                        | 1/   |
|   | Resistenze di terminazione                          | 19   |
|   | Cablaggio della rete a norma EMC                    | 19   |
|   | Separazione galvanica                               | 21   |
|   | Lunghezze massime di linea                          | 21   |
| 3 | Messa in servizio                                   | 23   |
|   | Prima inserzione                                    | 23   |
|   | Significato dei LED di stato                        | 24   |
|   | – LED Ready                                         | 24   |
|   | – U-Aux-LED                                         | 24   |
|   | <ul> <li>LED SmartWire</li> </ul>                   | 25   |
|   | – LED MODBUS-RTU                                    | 25   |

| 4 | Funzionamento tramite MODBUS-RTU                                                        | 27  |
|---|-----------------------------------------------------------------------------------------|-----|
|   | Integrazione nella configurazione bus di campo                                          | 27  |
|   | Raffigurazione dati degli utenti SmartWire                                              | 28  |
|   | <ul> <li>Rappresentazione dei dati</li> </ul>                                           | 29  |
|   | - Rappresentazione abbreviata e completa dei bit                                        | 31  |
|   | <ul> <li>Aree dati di controllo</li> </ul>                                              | 38  |
|   | – Check bit                                                                             | 38  |
|   | – Lifebit                                                                               | 39  |
|   | – Bit di stato                                                                          | 39  |
|   | <ul> <li>Identificativo produttore e apparecchio degli uter<br/>SmartWire 40</li> </ul> | nti |
|   | <ul> <li>Versione hardware e software</li> </ul>                                        | 41  |
|   | <ul> <li>Numero utenti SmartWire</li> </ul>                                             | 43  |
|   | <ul> <li>Impostare il Watchdog-Timer</li> </ul>                                         | 43  |
|   | Possibilità di accesso alle aree di registro                                            | 44  |
|   | MODBUS-funzioni                                                                         | 45  |
|   | <ul> <li>Struttura di un telegramma MODBUS</li> </ul>                                   | 45  |
|   | <ul> <li>– Istruzioni di scrittura</li> </ul>                                           | 46  |
|   | <ul> <li>– Istruzioni di lettura</li> </ul>                                             | 48  |
|   | Funzioni di diagnosi di MODBUS (0x08)                                                   | 49  |
|   | <ul> <li>Richiamo delle informazioni apparecchio SWI-<br/>RE-GW-MB 51</li> </ul>        |     |
|   | – Dati diagnostici                                                                      | 51  |
|   | <ul> <li>Verifica della configurazione SmartWire</li> </ul>                             | 52  |
|   | Ricerca errori                                                                          | 53  |
| 5 | Appendice                                                                               | 55  |
|   | Dati tecnici                                                                            | 55  |
|   | – Generalità                                                                            | 55  |
|   | Display a LED                                                                           | 57  |
|   | MODBUS-RTU                                                                              | 57  |
|   | Sistema di collegamento SmartWire                                                       | 58  |
|   | Dimensioni                                                                              | 59  |
|   |                                                                                         |     |

# Note relative al presente manuale

| Protocollo di modifica                    |                              | Rispetto alla prima edizione del 11/08 sono presenti le seguenti modifiche.                                                                                                    |                                                                         |                                                                        |                                            |
|-------------------------------------------|------------------------------|----------------------------------------------------------------------------------------------------|-------------------------------------------------------------------------|------------------------------------------------------------------------|--------------------------------------------|
| Data di Pagina<br>redazione               |                              | Parola chiave                                                                                                    | nuovo                                                                   | Modi-<br>fica                                                          | elimi-<br>nato                             |
| 07/09                                     | Seconda<br>di coper-<br>tina | Assistenza in caso di guasto                                                                                                    |                                                                         | <b>√</b>                                                               |                                            |
|                                           | 6                            | paragrafo "Composizione del sistema"                                                                                                    |                                                                         | $\checkmark$                                                           |                                            |
| Gruppo ta                                 | rget                         | Il presente manuale è destinat<br>e agli ingegneri. Esso presuppo<br>bus di campo MODBUS-RTU e<br>MODBUS-RTU master. Inoltre<br>con l'uso del sistema SmartWi                                                                                                    | o ai tecnici<br>ne una sol<br>della prog<br>occorre ave<br>re.          | i dell'autoi<br>ida conosc<br>rammazio<br>ere dimest                   | mazione<br>enza del<br>ne di un<br>ichezza |
| Altri manuali relativi<br>all'apparecchio |                              | Maggiori informazioni relative all'argomento SmartWire si trovano nei seguenti manuali Eaton:                                                                                                    |                                                                         |                                                                        |                                            |
|                                           |                              | <ul> <li>Sistema di collegamento Sm<br/>MN03402001Z-IT<br/>(precedente denominazione</li> <li>Sistema di connessione Sma<br/>MN05006003Z-IT<br/>(precedente denominazione</li> <li>Sistema di connessione Sma<br/>MN03407001Z-IT<br/>(precedente denominazione</li> </ul> | artWire, N<br>AWB1210<br>rtwire, EA<br>AWB2528<br>rtwire, SW<br>AWB1210 | 1oduli<br>1+1251-15<br>SY223-SW<br>2+1251-15<br>7IRE-GW-D<br>1+1251-15 | 591I)<br>'IRE<br>589I),<br>PP<br>590it).   |
|                                           |                              | I manuali sono scaricabili dal sito web Eaton in formato PDF.<br>Per una ricerca rapida, specificare il numero del documento<br>come parola chiave all'indirizzo:<br>http://www.moeller.net/en/support/index.jsp                                                          |                                                                         |                                                                        |                                            |

| Convenzioni di lettura | In questo manuale viene utilizzata la seguente simbologia:                                                 |
|------------------------|----------------------------------------------------------------------------------------------------|
|                        | ► mostra istruzioni per l'uso.                                                                             |
| $\bigtriangledown$     | Attenzione!<br>segnala il rischio di lievi danni materiali.                                                |
| $\underline{\land}$    | <b>Avvertimento!</b><br>segnala il rischio di gravi danni materiali e lievi lesioni.                       |
|                        | <b>Pericolo!</b><br>segnala il rischio di pesanti danni materiali e lesioni gravi<br>o addirittura fatali. |
| $\rightarrow$          | richiama l'attenzione su interessanti consigli ed informa-<br>zioni aggiuntive                             |

Per maggiore chiarezza, sono riportati a sinistra nell'intestazione il titolo del capitolo, a destra il paragrafo attuale. Fanno eccezione le pagine iniziali e le pagine vuote alla fine del capitolo.

# 1 Gateway MODBUS-RTU -SWIRE-GW-MB

Il modulo di comunicazione SWIRE-GW-MB è pensato per svolgere funzioni di automatizzazione con il bus di campo MODBUS-RTU. SWIRE-GW-MB funge da gateway tra il sistema di bus di campo MODBUS-RTU e il sistema di connessione SmartWire e può essere utilizzato soltanto insieme a SmartWire. Il gateway MODBUS-RTU funziona sempre come slave modulare sulla rete MODBUS-RTU. **Composizione del sistema** Il sistema di connessione SmartWire è integrato come slave modulare in una rete MODBUS-RTU.

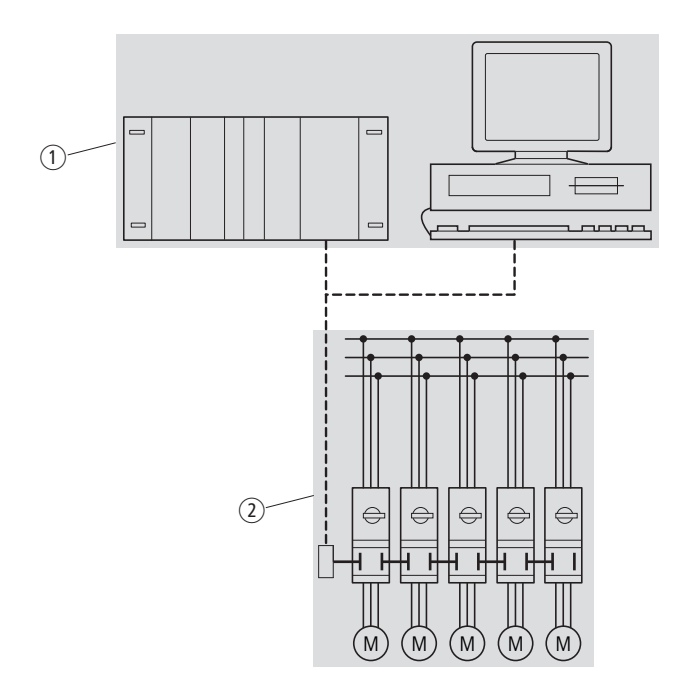

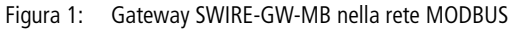

- ① Area master (PLC o PC)
- ② Area slave con il sistema SmartWire

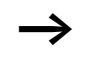

Il gateway SWIRE-GW-MB e i componenti del sistema SmartWire sono apparecchi da incasso. Essi devono essere installati in una custodia, in un quadro elettrico o in un pannello di distribuzione con grado di protezione IP54 o superiore.

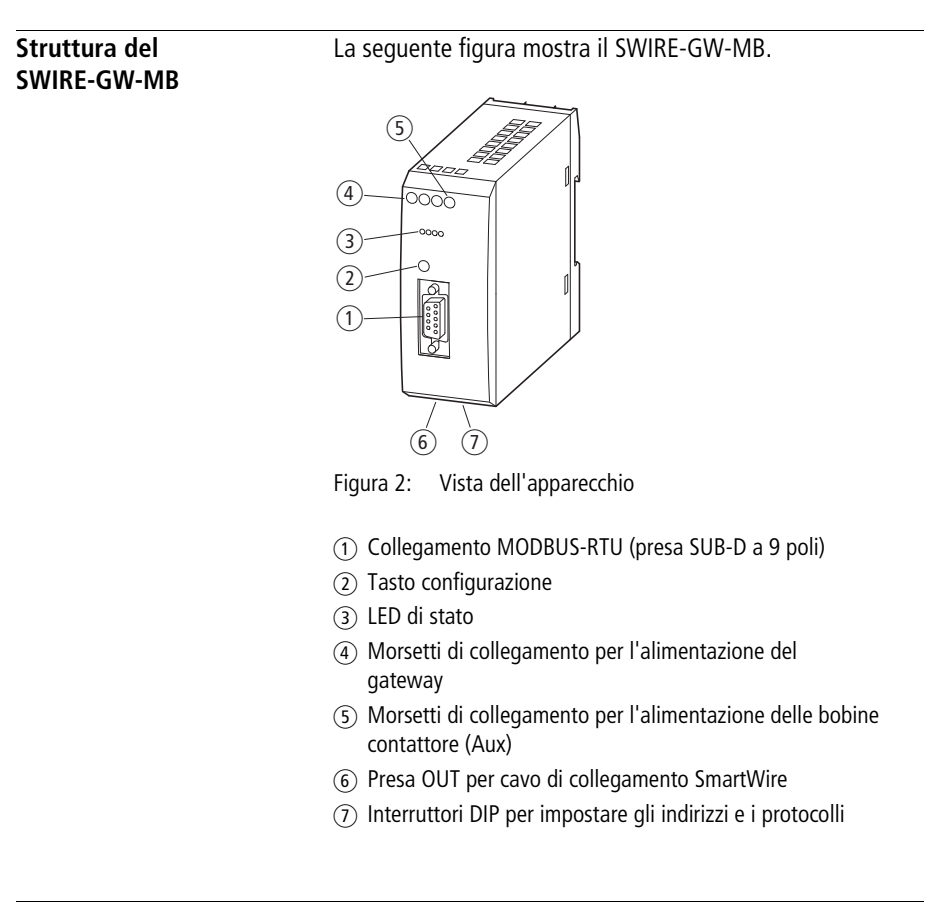

Descrizione della funzione II gateway SWIRE-GW-MB consente di collegare il sistema SmartWire a una rete di comunicazione MODBUS-RTU. Il sistema SmartWire può essere formato da una stringa di un massimo di 16 utenti. Come utenti è possibile integrare, per esempio, moduli SmartWire per DILM o moduli I/O Smart-Wire. In generale gli utenti SmartWire possono trasmettere fino a quattro bit di dati di controllo (dati utente in uscita) e un massimo di otto byte di dati di stato (dati utente in ingresso).

#### 7

#### Gateway MODBUS-RTU -SWIRE-GW-MB

# Esempio per moduli SmartWire

## Modulo SmartWire per DILM

La seguente figura mostra il modulo SmartWire per DILM.

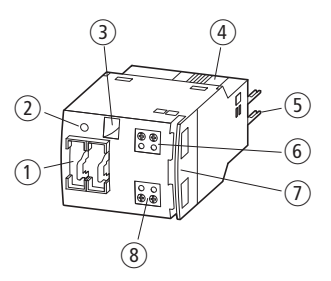

Figura 3: Struttura modulo SmartWire per DILM

- ① Prese IN e OUT per cavo di collegamento SmartWire
- 2 LED verde
- ③ Indicatore di posizione meccanico
- ④ Connettore ad arresto meccanico
- (5) Spine di collegamento
- 6 Morsetto di collegamento X1-X2
- Passacavi
- (8) Morsetto di collegamento X3-X4

## Dati di stato

 Feedback relativo allo stato di commutazione del contattore e feedback relativo allo stato di commutazione del PKZM0 (dati in lettura, visti rispetto al master MODBUS-RTU)

## Dati di controllo

 Istruzione di commutazione per il comando ON/OFF del contattore (dati in scrittura, visti rispetto al master MODBUS-RTU)

# Modulo I/O SmartWire

La seguente figura mostra il modulo I/O SmartWire.

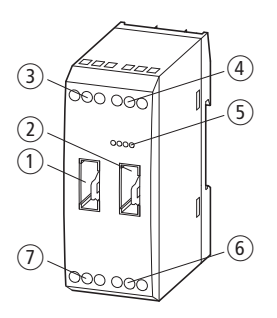

Figura 4: SWIRE-4DI-2DO-R

- ① IN-connettore per cavo di collegamento SmartWire
- (2) Presa OUT per cavo di collegamento SmartWire
- ③ Morsetti di collegamento uscita relè Q1
- (4) Morsetti di collegamento ingresso I1 e I2
- 5 LED verde
- 6 Morsetti di collegamento ingresso I3 e I4
- Morsetti di collegamento uscita relè Q2

#### Dati di stato

• Stato degli ingressi digitali (quattro bit) (dati in lettura, visti rispetto al master MODBUS-RTU)

## Dati di controllo

• Pilotaggio delle uscite relè del modulo SmartWire (due bit) (dati in scrittura, visti rispetto al master MODBUS-RTU)

# 2 Installazione

|                                                                                                    | Qui sotto è descritto co<br>parametri protocollo de                                                                                                    | me impostare gli ir<br>1 MODBUS-RTU.                                                        | ndirizzi utente e i                                                                                   |  |
|----------------------------------------------------------------------------------------------------|----------------------------------------------------------------------------------------------------|---------------------------------------------------------------------------------------------|----------------------------------------------------------------------------------------------------|--|
| Impostazione degli indi-<br>rizzi utente e dei para-<br>metri protocollo<br>MODBUS-RTU                                                                            | Per utilizzare il gateway SWIRE-GW-MB all'interno di una<br>rete MODBUS-RTU, occorre impostare l'indirizzo utente, la<br>parità e la velocità di trasmissione prima della sua messa in<br>funzione. Tali valori si impostano tramite gli interruttori DIP<br>da 2 a 10 situati nella parte inferiore dell'apparecchio |                                                                                             |                                                                                                    |  |
|                                                                                                    | L'interruttore DIP 1 nor                                                                                                    | n ha alcuna funzion                                                                         | e.                                                                                                    |  |
|                                                                                                    | L'indirizzo utente MODBUS-RTU sul SWIRE-GW-MB si<br>imposta mediante gli interruttori DIP da 6 a 10 in formato<br>binario. È possibile pertanto impostare un totale di 32 indi-<br>rizzi da 0 a 31. Gli indirizzi validi per il SWIRE-GW-MB sono<br>gli indirizzi da 1 a 31.                                          |                                                                                             |                                                                                                    |  |
|                                                                                                    | La velocità di trasmissione della rete MODBU imposta con gli interruttori DIP 2 e 3.                                                                                                    |                                                                                             |                                                                                                    |  |
| Le possibili velocità di trasmission<br>kbit/s, 19,2 kbit/s, 38,4 kbit/s e 5<br>assegnazioni degli interruttori DII<br>seguito.<br>Tabella 1:Impostaziono della 1 |                                                                                                    | rrasmissione imposi<br>kbit/s e 57,6 kbit/s<br>rruttori DIP sono el<br>one della velocità d | e impostabili sono: 9,6<br>,6 kbit/s. Le rispettive<br>sono elencate qui di<br>locità di trasmissione |  |
| Velocità di trasmis-<br>sione [kBit/s]Interruttore<br>DIP 3                                                                                                    |                                                                                                    |                                                                                             | Interruttore<br>DIP 2                                                                                 |  |
|                                                                                                    | 9,6                                                                                                    | OFF                                                                                         | OFF                                                                                                   |  |
|                                                                                                    | 19,2                                                                                                    | OFF                                                                                         | ON                                                                                                    |  |
|                                                                                                    | 38,4                                                                                                    | ON                                                                                          | OFF                                                                                                   |  |
|                                                                                                    | 57,6                                                                                                    | ON                                                                                          | ON                                                                                                    |  |

La parità è impostata sugli interruttori DIP 4 e 5. L'impostazione è riportata nella seguente tabella.

Tabella 2: Impostazioni di parità

| Numero di<br>bit di stop | Parità           | Interruttore<br>DIP 5 | Interruttore<br>DIP 4 |
|--------------------------|------------------|-----------------------|-----------------------|
| 2                        | NO               | OFF                   | OFF                   |
| 1                        | NO               | OFF                   | ON                    |
| 1                        | ODD<br>(DISPARI) | ON                    | OFF                   |
| 1                        | EVEN<br>(PARI)   | ON                    | ON                    |

L'impostazione "nessuna parità" (NO) è impostabile tramite due diverse assegnazioni degli interruttori DIP. La differenza tra le due impostazioni riguarda il numero di bit di stop all'interno di un protocollo.

La seguente figura mostra gli interruttori DIP sul lato inferiore del gateway.

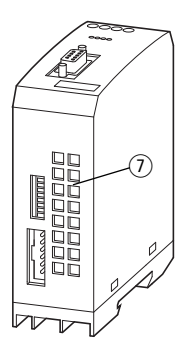

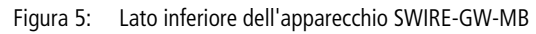

La seguente rappresentazione grafica illustra le assegnazioni degli interruttori DIP del gateway SWIRE-GW-MB al momento della consegna.

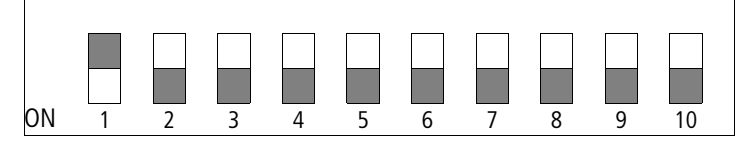

Figura 6: Stato al momento della consegna del SWIRE-GW-MB (indirizzo 31, parità pari, un bit di stop, velocità di trasmissione = 57,6 kbit/s)

► Impostare l'indirizzo utente, la parità e la velocità di trasmissione del gateway sull'interruttore DIP (posizione 7) sul lato inferiore dell'apparecchio.

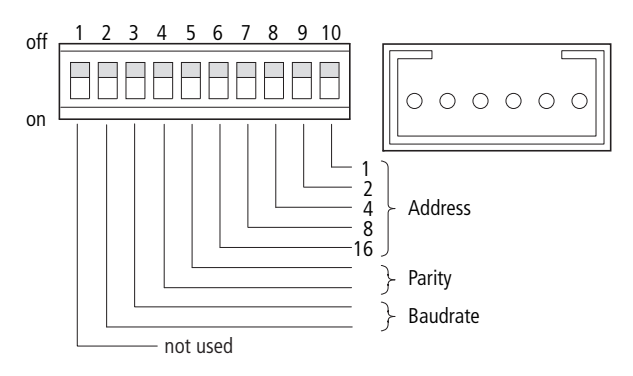

Figura 7: Impostazione dell'indirizzo utente, della parità e della velocità di trasmissione (baud rate)

| Connessione del cavo di<br>collegamento SmartWire | Gli utenti del sistema SmartWire vengono collegati con cavi<br>a 6 poli preconfezionati, disponibili in diverse lunghezze. I<br>cavi sono equipaggiato con un connettore su entrambe le<br>estremità. |
|---------------------------------------------------|----------------------------------------------------------------------------------------------------|
|                                                   | <ul> <li>Inserire nella presa OUT il cavo SmartWire a 6 poli nella<br/>parte inferiore dell'apparecchio.</li> </ul>                                                                                   |

|                                                 | Figura 8: Connessione del SWIRE-GW-MB<br>• Collegare gli altri utenti SmartWire.                                                                                                    |
|-------------------------------------------------|----------------------------------------------------------------------------------------------------|
| $\bigvee$                                       | Attenzione!<br>La lunghezza complessiva della linea SmartWire non deve<br>superare i 4 m.                                                                                                    |
| Collegamento della<br>tensione di alimentazione | Il gateway SWIRE-GW-MB è alimentato da una tensione a<br>24 V DC. Inoltre viene fornita una tensione di comando a<br>24 V DC di alimentazione delle bobine contattore.                                                                                             |
|                                                 | <ul> <li>Collegare il SWIRE-GW-MB tramite i morsetti di collegamento 24 V e 0 V (-gateway-) all'alimentazione di rete a 24 V DC.</li> <li>Ricollegare mediante i morsetti Aux b 24 V e 0 V la tensione ausiliaria 24 V DC per le bobine dei contattori.</li> </ul> |

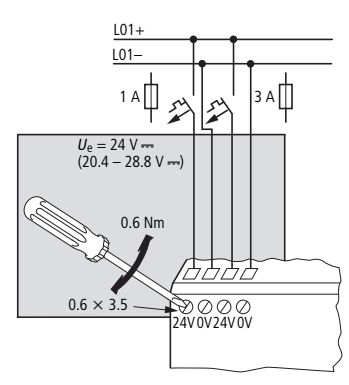

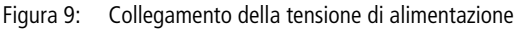

I morsetti di collegamento sono adatti a cavi AWG22 -AWG16 e a linee flessibili con sezione compresa tra 0,5 e 1,5 mm<sup>2</sup>. I morsetti di collegamento devono essere serrati a 0,6 Nm.

La protezione del Gateway avviene mediante un fusibile 1 A gG/gL o un interruttore automatico 1 A con caratteristica C. La protezione dell'alimentazione delle bobine del contattore avviene mediante un fusibile 3 A gG/gL o un interruttore automatico 3 A con caratteristica Z.

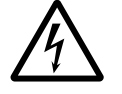

#### Pericolo!

Nelle applicazioni di sicurezza, il dispositivo di rete deve essere strutturato per l'alimentazione del sistema SmartWire come dispositivo di rete PELV.

# Collegamento del MODBUS-RTU

Il trasferimento dati del gateway MODBUS-RTU SWIRE-GW-MB può basarsi sui due standard di trasmissione RS232 e RS485. A seconda dello standard di trasmissione è necessaria un'assegnazione separata del connettore femmina SUB-D a 9 poli che va collegato alla presa SUB-D a 9 poli del gateway MODBUS-RTU.

# Trasmissione mediante RS232

Utilizzando lo standard di trasmissione RS232 lo scambio di dati avviene mediante i contatti 2, 3 e 5 del SWIRE-GW-MB.

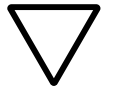

## Attenzione!

Lo standard di trasmissione RS232 deve essere utilizzato esclusivamente per una connessione punto-punto del SWIRE-GW-MB con un comando con memoria programmabile o un PC.

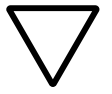

## Attenzione!

Per la comunicazione tramite RS232 utilizzare esclusivamente i collegamenti 2, 3 e 5.

Se si utilizzano linee di trasmissione preconfezionate che usano i collegamenti 6, 8 e 9, il SWIRE-GW-MB e/o la controparte di comunicazione utilizzata si possono rovinare.

# Funzioni terminali RS232 del SWIRE-GW-MB

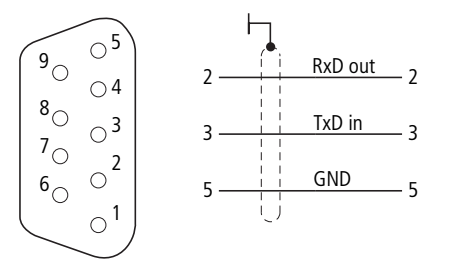

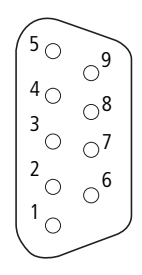

Figura 10: Collegamento ai terminali RS232

La seguente tabella mostra i segnali nel SWIRE-GW-MB.

| Tabella 3: | Segnali SWIRE-GW-MB |
|------------|---------------------|
|------------|---------------------|

| Pin | Nome segnale      | Designazione                           |
|-----|-------------------|----------------------------------------|
|     |                   | -                                      |
| 1   | non utilizzato    | -                                      |
| 2   | RxD out           | Linea di trasmissione RS232            |
| 3   | TxD in            | Linea di ricezione RS232               |
| 4   | Non utilizzato    | -                                      |
| 5   | GND               | Potenziale di riferimento              |
| 6   | + 5V              | + 5V, con separazione galvanica        |
| 7   | non utilizzato    | -                                      |
| 8   | Rx/Tx – (linea A) | Dati di ricezione/trasmissione N RS485 |
| 9   | Rx/Tx + (linea B) | Dati di ricezione/trasmissione P RS485 |

## **Trasmissione tramite RS485**

Con lo standard di trasmissione RS485 si utilizzano i collegamenti di contatto 5, 6, 8 e 9 del SWIRE-GW-MB. Le rispettive funzioni Pin e le numerazioni del connettore a 9 poli SUB-D sono riportate nella seguente tabella 4.

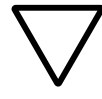

#### Attenzione!

Per la comunicazione tramite RS485 è possibile utilizzare soltanto i collegamenti 5, 6, 8 e 9. Se si utilizzano linee di trasmissione preconfezionate che usano i collegamenti 2 e 3, il SWIRE-GW-MB e/o la controparte di comunicazione utilizzata si possono rovinare.

## Funzioni terminali RS485 del SWIRE-GW-MB

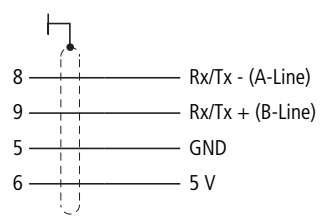

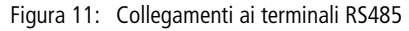

| Tabella 4: | Segnali SWIRE-GW-MB |
|------------|---------------------|
|------------|---------------------|

| Pin | Nome segnale      | Designazione                              |
|-----|-------------------|-------------------------------------------|
| 1   | non utilizzato    | -                                         |
| 2   | RXD OUT           | Linea di trasmissione RS232               |
| 3   | TxD in            | Linea di ricezione RS232                  |
| 4   | non utilizzato    | -                                         |
| 5   | GND               | Potenziale di riferimento -               |
| 6   | + 5V              | + 5V, con separazione galva-<br>nica      |
| 7   | non utilizzato    | -                                         |
| 8   | Rx/Tx – (linea A) | Dati di ricezione/trasmissione N<br>RS485 |
| 9   | Rx/Tx + (linea B) | Dati di ricezione/trasmissione P<br>RS485 |

Per lo scambio di dati sono sufficienti i collegamenti 8, 9 e lo schermo

 Collegare il connettore SUB-D a 9 poli del cavo di trasmissione alla presa SUB-D.

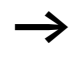

Il tipo di cavo influisce sulla lunghezza disponibile della linea bus e quindi sulla velocità di trasmissione (-> paragrafo "Lunghezze massime di linea", pagina 21).

| Resistenze di termina-<br>zione     | Se si impiega lo standard di trasmissione RS485, il primo e<br>l'ultimo utente di un segmento di bus di campo MODBUS-<br>RTU devono terminare con la resistenza di terminazione<br>inserita. La resistenza di terminazione del bus viene attivata<br>esternamente. Questa attivazione esterna può avvenire o<br>come resistenza di terminazione separata o tramite uno<br>speciale connettore SUB-D con collegamento bus integrato.<br>La resistenza di terminazione è collegata a entrambe le linee<br>di segnale RxD/TX- (linea A) e Rx/Tx+ (linea B). Il valore della<br>resistenza di terminazione deve essere pari a 150 $\Omega$ (0,5 W). |
|-------------------------------------|----------------------------------------------------------------------------------------------------|
| Cablaggio della rete a<br>norma EMC | Eventuali influssi elettromagnetici del bus di campo possono<br>provocare disturbi indesiderati in determinate circostanze.<br>Esse i possono limitare preventivamente tramite adeguate<br>misure di compatibilità elettromagnetica. Esse compren-<br>dono:                                                                                                    |
|                                     | <ul> <li>Configurazione di sistema dell'impianto a norma EMC.</li> <li>Gestione linea rispondente alla compatibilità elettromagnetica</li> <li>Impedire grosse differenze di potenziale</li> <li>Corretta istallazione del sistema MODBUS (cavo, Collegamento del connettore bus ecc.)</li> </ul>                                                                                                    |
|                                     | L'influsso elettromagnetico può essere notevolmente ridotto<br>montando uno schermo. Le seguenti figure illustrano la<br>corretta installazione della schermatura.                                                                                                    |

#### Installazione

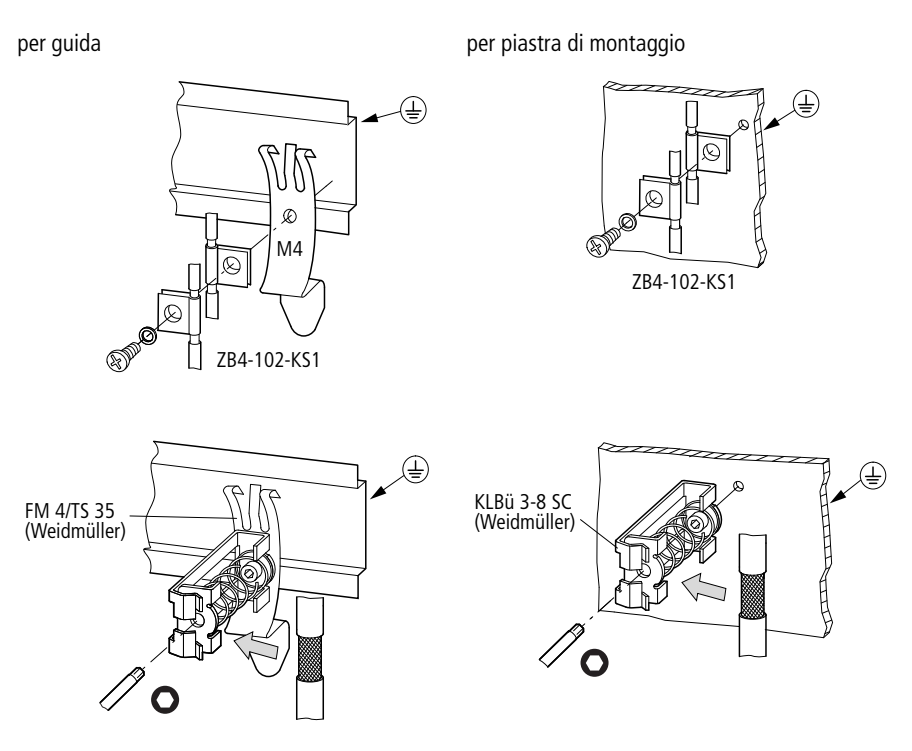

Figura 12: Schermatura della linea di rete

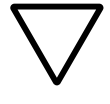

# Attenzione!

Lo schermo non deve essere attraversato da correnti di compensazione. Per questo deve essere predisposto un sistema sicuro per la compensazione di potenziale.

| Separazione galvanica         | Per le interfacce di SWIRE-GW-MB valgono le seguenti sepa-<br>razioni galvaniche:                                                                                                    |                                                                                                    |  |  |  |
|-------------------------------|----------------------------------------------------------------------------------------------------|----------------------------------------------------------------------------------------------------|--|--|--|
|                               | <ul> <li>Separazione galvanica d<br/>alimentazione e verso il</li> </ul>                                                                                                    | el MODBUS-RTU dalle tensioni di<br>sistema SmartWire.                                                                                                  |  |  |  |
|                               | <ul> <li>Nessuna separazione tra<br/>Gateway e la tensione di<br/>attuatori.</li> </ul>                                                                                                    | <ul> <li>Nessuna separazione tra la tensione di alimentazione<br/>Gateway e la tensione di alimentazione per le bobine degli<br/>attuatori.</li> </ul> |  |  |  |
|                               | <ul> <li>Nessuna separazione tra<br/>sistema SmartWire.</li> </ul>                                                                                                    | le tensioni di alimentazione ed il                                                                                                    |  |  |  |
| Lunghezze massime di<br>linea | Per le linee bus sono fissato<br>standard di trasmissione u                                                                                                    | e lunghezze massime in base allo<br>tilizzato (RS485 o RS232).                                                                                         |  |  |  |
|                               | <ul> <li>RS485</li> <li>La lunghezza massima di linea con lo standard RS485<br/>dipende dalla sezione delle linee dati utilizzate. La lunghezza<br/>massima di linea di 1000 m è garantita da una sezione del<br/>conduttore maggiore o uguale a 0,25 mm² (AWG24).<br/>Utilizzando linee dati di categoria 5 è possibile ottenere linee<br/>lunghe fino a 600 m.</li> <li>RS232</li> <li>Per lo standard RS232 sono fissate le seguenti\$ lunghezze<br/>massime con una capacità massima del cavo pari a 2500 pF.</li> <li>Tabella 5: Max. lunghezze di linea con lo standard RS232</li> </ul> |                                                                                                    |  |  |  |
|                               |                                                                                                    |                                                                                                    |  |  |  |
|                               |                                                                                                    |                                                                                                    |  |  |  |
|                               | Baudrate [kBit/s] max. lunghezza linea [m]                                                                                                    |                                                                                                    |  |  |  |
|                               | 9,6                                                                                                    | 152                                                                                                    |  |  |  |
|                               | 19,2                                                                                                    | 15                                                                                                    |  |  |  |
|                               | 38,4                                                                                                    | 7,5                                                                                                    |  |  |  |
|                               | 57,6                                                                                                    | 5                                                                                                    |  |  |  |
|                               |                                                                                                    |                                                                                                    |  |  |  |

# 3 Messa in servizio

|                  | Questo capitolo descrive come mettere in funzione il gateway.                                                                                                    |
|------------------|----------------------------------------------------------------------------------------------------|
|                  | Prima di procedere con l'attivazione, verificare che siano<br>correttamente collegate le tensioni di alimentazioni per il<br>Gateway e le bobine degli attuatori, la connessione bus ed<br>il sistema SmartWire.                                                                                                    |
| Prima inserzione | <ul> <li>Verificare se l'indirizzo MODBUS-RTU del gateway, la parità e la velocità di trasmissione della rete MODBUS-RTU sono impostate correttamente sull'interruttore DIP per l'applicazione in questione.</li> <li>Inserire le tensioni di alimentazione per i contattori e il gateway.</li> <li>I LED del gateway ora mostrano i seguenti stati:</li> </ul>                                                                                                    |
|                  | <ul> <li>II LED Ready del SWIRE-GW-MB lampeggia.</li> <li>II LED U-Aux del SWIRE-GW-MB è acceso staticamente<br/>(ON).</li> <li>II LED MODBUS-RTU è spento (nessuna comunicazione<br/>tramite MODBUS-RTU).</li> <li>II LED SmartWire lampeggia (poiché gli utenti SmartWire<br/>non sono ancora stati configurati).</li> <li>Sul primo modulo SmartWire il LED Ready lampeggia.</li> <li>In tutti gli altri moduli SmartWire il LED Ready lampeggia<br/>a impulsi.</li> </ul>                                                                                                    |
|                  | <ul> <li>▶ Premere il tasto di configurazione sul gateway e tenerlo<br/>premuto per circa due secondi finché il LEDReady passa<br/>da un lampeggiamento lento al lampeggiamento rapido.</li> <li>La configurazione reale del sistema SmartWire, ovvero tutti i<br/>moduli SmartWire uniti e collegati ora vengono trasferiti<br/>automaticamente al gateway. Agli utenti SmartWire<br/>vengono assegnati indirizzi in sequenza ascendente<br/>completa a partire da 1. Dopo la corretta acquisizione della<br/>configurazione da parte del sistema SmartWire il LED di stato</li> </ul> |

#### Messa in servizio

SWIRE che lampeggia lentamente sul gateway MODBUS-RTU e i LED Ready del modulo SmartWire passano allo stato ON statico. In tal modo, tramite il sistema SmartWire, la configurazione hardware memorizzata viene continuamente confrontata con l'attuale configurazione. Se il sistema trova delle divergenze, lo segnala tramite i LED SmartWire a lampeggiamento lento (-> paragrafo "Ricerca errori", pagina 53).

Commutare il master MODBUS-RTU su "run". Non appena il gateway è inserito nel bus di campo MODBUS-RTU, i dati ricevuti e inviati sono segnalati dalla luce gialla lampeggiante/permanentemente accesa del LED MODBUS-RTU sul SWIRE-GW-MB.

Significato dei LED di<br/>statoIl gateway SWIRE-GW-MB comprende quattro LED di stato.<br/>Essi sono di colore verde (LED UAUX, Ready e SmartWire) e<br/>giallo (LED MODBUS-RTU).

| 1 |
|---|
| 2 |
|   |
|   |

# LED Ready

| 1 | Luce perma-<br>nente | Tensione di alimentazione presente, comunicazione tramite MODBUS |
|---|----------------------|------------------------------------------------------------------|
|   |                      | attiva.                                                          |
| 2 | OFF                  | Mancanza di tensione di alimenta-                                |
|   |                      | zione per il gateway e gli utenti Smart-                         |
|   |                      | Wire o errore interno al gateway.                                |
| 3 | lampeggiante         | Nuova configurazione attivata                                    |
| - | veloce               | mediante il tasto di configurazione                              |
| 4 | lampeggiante         | La comunicazione MODBUS non                                      |
|   | lentamente           | funziona                                                         |
|   |                      |                                                                  |

#### U-Aux-LED

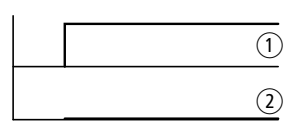

| 1 | Luce perma- | La tensione di alimentazione per le |
|---|-------------|-------------------------------------|
|   | nente       | bobine contattore è presente.       |
| 2 | OFF         | Tensione di alimentazione assente   |

Timeout del timer MODBUS

# LED SmartWire

| Luce perma-<br>nente       | Il sistema SmartWire è perfettamente<br>funzionante.                                                                |
|----------------------------|----------------------------------------------------------------------------------------------------|
| OFF                        | Tensione di alimentazione assente dal gateway MODBUS.                                                               |
| lampeggiante<br>veloce     | Errore di trasmissione nel sistema<br>SmartWire                                                                     |
| lampeggiante<br>lentamente | Errore di configurazione del sistema<br>SmartWire: la configurazione di riferi-<br>mento e reale non corrispondono. |

# LED MODBUS-RTU

|     | 1 | Luce perma-<br>nente | La comunicazione MODBUS funziona<br>(i dati di controllo vengono trasmessi). |
|-----|---|----------------------|------------------------------------------------------------------------------|
|     |   |                      | Il Watchdog-Timer funziona.                                                  |
| (2) | 2 | OFF                  | Tensione di alimentazione assente;                                           |
|     | - |                      | nessuna trasmissione dati mediante                                           |
|     |   |                      | MODBUS-RTU                                                                   |

# 4 Funzionamento tramite MODBUS-RTU

| Integrazione nella confi-<br>gurazione bus di campo | Eseguire le seguenti operazioni per configurare il master<br>MODBUS-RTU generale.                                                                                                    |
|-----------------------------------------------------|----------------------------------------------------------------------------------------------------|
|                                                     | <ul> <li>Inserire un modulo funzionale per un master MODBUS-<br/>RTU nella configurazione di comando dell'unità di<br/>comando utilizzata.</li> </ul>                                                                                                    |
|                                                     | <ul> <li>Assegnare a questo modulo funzionale la porta di comu-<br/>nicazione utilizzata per la comunicazione MODBUS-RTU.</li> </ul>                                                                                                    |
|                                                     | Impostare i parametri desiderati della rete MODBUS sul<br>modulo funzionale del master MODBUS-RTU. Fare atten-<br>zione ai parametri del gateway MODBUS-RTU (baud rate,<br>parità, numero di bit di stop, indirizzo).                                                                                                    |
|                                                     | ► Fissare le dimensioni delle aree di registro della rete<br>MODBUS. Considerare in tal caso i dati da trasmettere.                                                                                                    |
|                                                     | Il gateway MODBUS SWIRE-GW-MB dispone di un<br>Watchdog-Timer impostabile interno (vedere paragrafo<br>"Impostare il Watchdog-Timer", pagina 43) che in caso di<br>comunicazione MODBUS assente genera uno stato di errore<br>nel gateway. Per evitare eventuali timeout, i dati di controllo<br>del SWIRE-GW-MB devono essere scritti ciclicamente. |

| Raffigurazione dati degli<br>utenti SmartWire | All'interno di un apparecchio MODBUS-RTU sono memoriz-<br>zati i dati del livello di ingresso e di uscita in diversi registri<br>(registro input, holding register).                                                                                                    |
|-----------------------------------------------|----------------------------------------------------------------------------------------------------|
|                                               | Nel caso del gateway MODBUS-RTU i dati di stato e di<br>controllo degli utenti SmartWire collegati sono memorizzati<br>nell'holding register del SWIRE-GW-MB. L'holding register<br>del SWIRE-GW-MB contiene i seguenti dati:                                                                            |
|                                               | <ul> <li>Dati di stato (dati in ingresso) degli utenti SmartWire</li> <li>Dati di controllo (dati in uscita) degli utenti SmartWire</li> <li>Check bit degli utenti SmartWire</li> <li>Identificativo apparecchi e produttori degli utenti Smart-Wire</li> <li>Lifebit degli utenti SmartWire</li> </ul> |
|                                               | <ul> <li>Numero utenti SmartWire collegati</li> <li>Valore temporale del timer MODBUS interno</li> </ul>                                                                                                    |

Funzionamento tramite

I dati sono memorizzati nei registri nel modo seguente:

| Designazione                    | Area registro | Larghezza<br>dati: | Rappresentazione            |
|---------------------------------|---------------|--------------------|-----------------------------|
| Dati di controllo<br>abbreviati | 40001 - 40002 | 4 byte             | 2 byte per utenti SmartWire |
| Dati di controllo<br>completi   | 40003 - 40006 | 8 byte             | 4 byte per utenti SmartWire |
| Dati di stato 1<br>abbreviati   | 40007 - 40008 | 4 byte             | 2 byte per utenti SmartWire |
| Check bit                       | 40009         | 2 byte             | 1 byte per utenti SmartWire |
| Dati di stato 2<br>abbreviati   | 40010 - 40013 | 8 byte             | 4 byte per utenti SmartWire |
| Dati di stato completi          | 40014 - 40077 | 128 byte           | 8 byte per utenti SmartWire |
| Lifebit                         | 40078         | 2 byte             | 1 byte per utenti SmartWire |
| Identificativo utente           | 40079 - 40142 | 128 byte           | 8 byte per utenti SmartWire |

| Tabella 6: | Raffigurazione | dati nel | SWIRE-GW-MB |
|------------|----------------|----------|-------------|
|------------|----------------|----------|-------------|

| Designazione                   | Area registro | Larghezza<br>dati: | Rappresentazione                                                        |
|--------------------------------|---------------|--------------------|-------------------------------------------------------------------------|
| Numero utenti<br>SmartWire     | 40143         | 2 byte             | Rappresentazione binario                                                |
| Watchdog-Timer<br>(volatile)   | 44097         | 2 byte             | Low byte:<br>Tempo = valore $\times$ 10 ms<br>High byte: non utilizzato |
| Watchdog-Timer<br>(permanente) | 44098         | 2 byte             | Low byte:<br>Tempo = valore $\times$ 10 ms<br>High byte: non utilizzato |

#### Rappresentazione dei dati

La rappresentazione dei dati nel gateway MODBUS-RTU corrisponde sempre all'ordinamento fisico degli utenti SmartWire. I primi bit di dati di un'area di registro sono rappresentati dai primi utenti SmartWire oltre al gateway MODBUS-RTU.

La successiva rappresentazione spiega questo aspetto prendendo ad esempio l'area dei dati di stato 1 abbreviati (area di registro da 40007 a 40008).

#### Funzionamento tramite MODBUS-RTU

| Area registro | Bit n°.                | Contenuto dei<br>dati | N° di utenti SmartWire |
|---------------|------------------------|-----------------------|------------------------|
| 40007         | 0 (LSB) <sup>1)</sup>  | 1 bit di stato        | 1 utenti               |
|               | 1                      | 2 bit di stato        | 1 utenti               |
|               | 2                      | 1 bit di stato        | Utente 2               |
|               | 3                      | 2 bit di stato        | Utente 2               |
|               | 4                      | 1 bit di stato        | 3 utenti               |
|               | 5                      | 2 bit di stato        | 3 utenti               |
|               |                        |                       |                        |
|               | 14                     | 1 bit di stato        | 8 utenti               |
|               | 15 (MSB) <sup>2)</sup> | 2 bit di stato        | 8 utenti               |
| 40008         | 0 (LSB) <sup>1)</sup>  | 1 bit di stato        | 9 utenti               |
|               | 1                      | 2 bit di stato        | 9 utenti               |
|               | 2                      | 1 bit di stato        | 10 utenti              |
|               | 3                      | 2 bit di stato        | 10 utenti              |
|               | 4                      | 1 bit di stato        | 11 utenti              |
|               | 5                      | 2 bit di stato        | 11 utenti              |
|               |                        |                       |                        |
|               | 14                     | 1 bit di stato        | 16 utenti              |
|               | 15 (MSB) <sup>2)</sup> | 2 bit di stato        | 16 utenti              |

Tabella 7: Disposizione dei contenuti dei registri

1) LSB = Least Significant Bit,

2) MSB = Most Significant Bit

#### Rappresentazione abbreviata e completa dei bit

A seconda dell'area dati del registro, i dati di stato (dati in ingresso degli utenti SmartWire) e di controllo (dati in uscita degli utenti SmartWire) sono rappresentati in modo abbreviato o completo.

Le rappresentazioni abbreviate contengono soltanto i primi bit di stato/controllo dell'utente SmartWire in questione. Gli utenti SmartWire che dispongono di un maggior numero di bit di stato/controllo di quanto consenta la singola rappresentazione non vengono visualizzati completamente al suo interno. Se si sceglie la rappresentazione completa, sarà visualizzato il contenuto completo dei dati dell'utente Smart-Wire. A seconda degli utenti SmartWire, la rappresentazione conterrà campi di bit inutilizzati ulteriormente trasmessi tramite MODBUS-RTU.

Il seguente esempio illustra la rappresentazione abbreviata dei dati di stato e di controllo relativi agli utenti SWIRE-DIL e SWIRE-4DI-2DO-R.

#### Esempio:

Dati di stato e di controllo di SWIRE-DIL e di SWIRE-4DI-2DO-R

Il SWIRE-DIL dispone dei seguenti dati di stato e di controllo

Tabella 8:Dati di controllo (scrittura dal punto di vista del<br/>MODBUS-RTU master)

| SWIRE-DIL          | Bit 3 | Bit 2 | Bit 1 | Bit 0 |
|--------------------|-------|-------|-------|-------|
| Comando contattore |       |       |       | 0/1   |

I valori 0 e 1 hanno il seguente significato (tabella 9):

|--|

| Valore | Significato               |
|--------|---------------------------|
| 0      | Disinserire il contattore |
| 1      | Inserire il contattore    |

Tabella 10: Dati di stato (lettura dal punto di vista del MODBUS-RTU)

| SWIRE-DIL             | Bit 7 | Bit 6 | Bit 5 | Bit 4 | Bit 3 | Bit 2 | Bit 1 | Bit 0 |
|-----------------------|-------|-------|-------|-------|-------|-------|-------|-------|
| Stato contattore      |       |       |       |       |       |       |       | 0/1   |
| Stato PKZ             |       |       |       |       |       |       | 0/1   |       |
| Bt di stato SWIRE-DIL | 0/1   |       |       |       |       |       |       |       |

I valori 0 e 1 hanno il seguente significato (tabella 11):

| Valore | Stato contattore | Stato PKZ | Bt di stato SWIRE-DIL |
|--------|------------------|-----------|-----------------------|
| 0      | OFF              | OFF       | ОК                    |
| 1      | ON               | ON        | Errore                |

Tabella 11: Definizione dei bit

Il SWIRE-4DI-2DO-R dispone dei seguenti dati di stato e di controllo:

Tabella 12: Dati di controllo (scrittura dal punto di vista del MODBUS-RTU master)

| SWIRE-DIL         | Bit 3 | Bit 2 | Bit 1 | Bit 0 |
|-------------------|-------|-------|-------|-------|
| Comando uscita Q1 |       |       |       | 0/1   |
| Comando uscita Q2 |       |       | 0/1   |       |

I valori 0 e 1 hanno il seguente significato (tabella 13):

Tabella 13: Definizione dei bit

| Valore | Significato        |
|--------|--------------------|
| 0      | Disinserire i relè |
| 1      | Inserire i relè    |

-

| SWIRE-4DI-2DO-R                 | Bit 7 | Bit 6 | Bit 5 | Bit 4 | Bit 3 | Bit 2 | Bit 1 | Bit 0 |
|---------------------------------|-------|-------|-------|-------|-------|-------|-------|-------|
|                                 |       |       |       |       |       |       |       |       |
| Stato ingresso I1               |       |       |       |       |       |       |       | 0/1   |
| Stato ingresso I2               |       |       |       |       |       |       | 0/1   |       |
| Stato ingresso I3               |       |       |       |       |       | 0/1   |       |       |
| Stato ingresso I4               |       |       |       |       | 0/1   |       |       |       |
| Bit di stato<br>SWIRE-4DI-2DO-R | 0/1   |       |       |       |       |       |       |       |

# Tabella 14:Dati di stato (lettura dal punto di vista del<br/>master MODBUS-RTU)

I valori 0 e 1 hanno il seguente significato (tabella 15):

Tabella 15: Definizione dei bit

|   | Stato ingresso | Bit di stato SWIRE-4DI-2DO-R |
|---|----------------|------------------------------|
| 0 | Ingresso 0     | ОК                           |
| 1 | Ingresso 1     | Errore                       |

I dati di stato e di controllo sono visualizzati a seconda dell'area di registro selezionata nelle diverse rappresentazioni.

Per i dati di stato è possibile scegliere due diverse rappresentazioni abbreviate:

- dati di stato abbreviati 1: due bit per utente SmartWire, area di registro 40007 40008
- dati di stato abbreviati 2: quattro bit per utente SmartWire, area di registro 40010 - 40013

I dati di controllo abbreviati sono raffigurati soltanto in una rappresentazione (area di registro 40001 - 40002) e contengono due bit per utente SmartWire. La seguente illustrazione spiega quali dati di stato e di controllo sono contenuti nelle varie rappresentazioni abbreviate.

#### Raffigurazione dati degli utenti SmartWire

| Registro | 15  | 14  | 13  | 12  | 11  | 10  | 9   | 8   | 7   | 6   | 5   | 4   | 3   | 2   | 1   | 0   |
|----------|-----|-----|-----|-----|-----|-----|-----|-----|-----|-----|-----|-----|-----|-----|-----|-----|
| 40001    | S8  | 58  | S7  | S7  | S6  | S6  | S5  | S5  | S4  | S4  | S3  | S3  | S2  | S2  | S1  | S1  |
|          | Q2  | Q1  | Q2  | Q1  | Q2  | Q1  | Q2  | Q1  | Q2  | Q1  | Q2  | Q1  | Q2  | Q1  | Q2  | Q1  |
| 40002    | S16 | S16 | S15 | S15 | S14 | S14 | S13 | S13 | S12 | S12 | S11 | S11 | S10 | S10 | S9  | S9  |
|          | Q2  | Q1  | Q2  | Q1  | Q2  | Q1  | Q2  | Q1  | Q2  | Q1  | Q2  | Q1  | Q2  | Q1  | Q2  | Q1  |
|          |     |     |     |     |     |     |     |     |     |     |     |     |     |     |     |     |
| 40007    | S8  | S8  | S7  | S7  | S6  | S6  | S5  | S5  | S4  | S4  | S3  | S3  | S2  | S2  | S1  | S1  |
|          | 12  | 11  | 12  | 11  | 12  | 11  | 12  | 11  | 12  | I1  | 12  | 11  | 12  | 11  | 12  | 11  |
| 40008    | S16 | S16 | S15 | S15 | S14 | S14 | S13 | S13 | S12 | S12 | S11 | S11 | S10 | S10 | S9  | S9  |
|          | I2  | I1  | I2  | I1  | I2  | I1  | I2  | I1  | I2  | I1  | I2  | I1  | I2  | I1  | 12  | I1  |
|          |     |     |     |     |     |     |     |     |     |     |     |     |     |     |     |     |
| 40010    | 54  | 54  | S4  | S4  | 53  | S3  | S3  | S3  | S2  | S2  | S2  | S2  | S1  | S1  | S1  | S1  |
|          | 14  | 13  | 12  | I1  | 14  | 13  | 12  | 11  | 14  | 13  | 12  | 11  | 14  | 13  | 12  | 11  |
| 40011    | 58  | 58  | 58  | 58  | 57  | 57  | S7  | S7  | S6  | S6  | S6  | S6  | S5  | S5  | S5  | S5  |
|          | 14  | 13  | 12  | 11  | 14  | 13  | 12  | 11  | 14  | 13  | 12  | 11  | 14  | 13  | 12  | 11  |
| 40012    | S12 | S12 | S12 | S12 | S11 | S11 | S11 | S11 | S10 | S10 | S10 | S10 | S9  | S9  | S9  | S9  |
|          | I4  | I3  | I2  | I1  | I4  | I3  | I2  | I1  | I4  | I3  | I2  | I1  | 14  | I3  | 12  | 11  |
| 40013    | S16 | S16 | S16 | S16 | S15 | S15 | S15 | S15 | S14 | S14 | S14 | S14 | S13 | S13 | S13 | S13 |
|          | I4  | I3  | I2  | I1  | I4  | I3  | I2  | I1  | I4  | I3  | I2  | I1  | I4  | I3  | I2  | I1  |

| Tabella 16: | Rappresentazione dei registri, dati di stato e di |
|-------------|---------------------------------------------------|
|             | controllo abbreviati                              |

 $Sx = n^{\circ}$  dell'utente SWIRE, Qy = bit di controllo y dell'utente x, Iy = bit di stato y dell'utente x

Tabella 17: Rappresentazioni abbreviate dei dati di stato e di controllo

| Utenti SmartWire | Dati di controllo abbre-<br>viati (40001 - 40002) |           | Dati di stato                | ) abbreviati (4         | 0010 - 400 <sup>-</sup> | 13)            |
|------------------|---------------------------------------------------|-----------|------------------------------|-------------------------|-------------------------|----------------|
|                  |                                                   |           | Dati di stat<br>viati - (400 | o abbre-<br>07 - 40008) |                         |                |
|                  | Bit 0                                             | Bit 1     | Bit 0                        | Bit 1                   | Bit 2                   | Bit 3          |
| SWIRE-DIL        | Comando<br>contattore                             |           | Stato<br>contattore          | Stato PKZ               |                         |                |
| SWIRE-4DI-2DO-R  | Uscita Q1                                         | Uscita Q2 | Ingresso I1                  | Ingresso I2             | Ingresso<br>I3          | Ingresso<br>I4 |

Nella rappresentazione completa sono contenuti tutti i bit di stato e di controllo dell'utente SmartWire in questione. I dati di controllo completi utilizzano per ogni utente SmartWire quattro bit dell'area di registro 40003 - 40006. I dati di stato completi utilizzano ciascuno otto byte per utente SmartWire all'interno dell'area di registro 40014 - 40077. La suddivisione dei byte dei dati di stato di un utente SmartWire all'interno dell'area di registro 40014 - 40077. La seguente.

Tabella 18: Byte di stato per l'area di registro 40014 - 40017

| Registro | High byte                        |
|----------|----------------------------------|
| 40014    | Low byte   byte dati di stato 2  |
|          | High byte   byte dati di stato 1 |
| 40015    | Low byte   byte dati di stato 4  |
|          | High byte   byte dati di stato 3 |
| 40016    | Low byte   byte dati di stato 6  |
|          | High byte   byte dati di stato 5 |
| 40017    | Low byte   byte dati di stato 8  |
|          | High byte   byte dati di stato 7 |

La seguente rappresentazione illustra il contenuto dei dati di questo registro in un SWIRE-4DI-2DO-R.

| Regi-<br>stro |              | Bit 7                        | Bit 6 | Bit 5 | Bit 4 | Bit 3          | Bit 2          | Bit 1          | Bit 0          |
|---------------|--------------|------------------------------|-------|-------|-------|----------------|----------------|----------------|----------------|
| 40014         | Low<br>byte  | -                            | -     | -     | -     | -              | -              | -              | -              |
|               | High<br>byte | Stato<br>SWIRE-<br>4DI-2DO-R | -     | -     | -     | Ingresso<br>I4 | Ingresso<br>13 | Ingresso<br>12 | Ingresso<br>I1 |
| 40015         | Low<br>byte  | -                            | -     | -     | -     | -              | -              | -              | -              |
|               | High<br>byte | -                            | -     | -     | -     | -              | -              | -              | -              |
| 40016         | Low<br>byte  | -                            | -     | -     | -     | -              | -              | -              | -              |
|               | High<br>byte | -                            | -     | -     | -     | -              | -              | -              | -              |
| 40017         | Low<br>byte  | -                            | -     | -     | -     | -              | -              | -              | -              |
|               | High<br>byte | -                            | -     | -     | -     | -              | -              | -              | -              |

Tabella 19:Dati di stato SWIRE-4DI-2DO-R, area di registro<br/>40014 - 40017

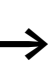

La scelta tra una rappresentazione abbreviata e una completa dei dati dipende dal tipo di utente SmartWire. Una rappresentazione abbreviata è possibile per gli utenti SmartWire in caso di un basso numero di bit di stato e di controllo perché in tal modo il numero di campi di bit inutilizzati nel protocollo MODBUS-RTU diminuisce. Le rappresentazioni complete sono possibili nel caso di utenti SmartWire con un alto numero di dati di stato e/o di controllo.

# Aree dati di controllo

I dati di controllo (dati in uscita) degli utenti SmartWire sono memorizzati in due diverse aree di registro. Entrambe le aree di registro hanno una diversa rappresentazione (rappresentazione abbreviata: due bit di controllo per ogni utente SmartWire, area di registro da 40001 a 40002, rappresentazione completa: quattro bit di controllo per ogni utente SmartWire, area di registro da 40003 a 40006). L'utilizzo di entrambe le aree dati non è supportato da parte del gateway MODBUS-RTU perché ciò può creare un'incoerenza tra i dati di controllo memorizzati in entrambe le aree di registro. Lo scambio tra le due aree dati di stato è possibile soltanto disinserendo e reinserendo il gateway MODBUS-RTU.

# Check bit

L'area di registro dei check bit serve a stabilire se un utente SmartWire è inattivo o se si trova in uno stato di errore interno. Ogni utente SmartWire dispone di un check bit. La disposizione dei check bit all'interno dell'area di registro si basa sulla disposizione fisica degli utenti SmartWire. I check bit sono definiti nel seguente modo:

Tabella 20: Definizione dei check bit

| Check bit | Stato dell'utente SmartWire                    |
|-----------|------------------------------------------------|
| 0         | L'utente è disponibile e funziona senza errori |
| 1         | L'utente è guasto o è difettoso.               |

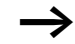

Ogni check bit rappresenta un collegamento OR logico di bit di stato o lifebit dell'utente SmartWire in questione. Perciò i check bit contengono le informazioni diagnostiche essenziali relative agli utenti SmartWire che rendono superflue eventuali ulteriori valutazioni dei bit di stato e dei lifebit.

# Lifebit

L'area registro 40078 serve a valutare gli utenti SmartWire presenti o guasti. Ogni utente SmartWire comprende un apposito lifebit all'interno dell'area registro 40078. La disposizione dei lifebit all'interno delle aree registro è analoga a quella delle aree precedenti e si basa sulla disposizione fisica degli utenti SmartWire. I lifebit sono definiti nel seguente modo:

Tabella 21: Definizione dei lifebit

| Lifebit | Stato di comunicazione dell'utente SmartWire                   |
|---------|----------------------------------------------------------------|
| 0       | L'utente dello SmartWire è guasto.                             |
| 1       | L'utente è presente sullo SmartWire e comunica senza problemi. |

# Bit di stato

I bit di stato vengono inviati da ogni utente SmartWire al gateway MODBUS-RTU. Il contenuto dei bit di stato segnala se un utente SmartWire funziona correttamente o se si trova in uno stato di errore. Il bit di stato di ogni utente è riportato esclusivamente nella rappresentazione completa dei bit di stato (area di registro 40014 - 40077). All'interno di questa area il bit di stato occupa il bit di stato più alto del byte dati di stato più basso dell'utente in questione. I bit di stato sono definiti nel seguente modo:

Tabella 22: Definizione dei bit di stato

| Bit di stato | Stato dell'utente SmartWire |
|--------------|-----------------------------|
| 0            | ОК                          |
| 1            | Errore                      |

#### Identificativo produttore e apparecchio degli utenti SmartWire

Tramite il campo dati dell'identificativo produttore e apparecchio (area di registro 40079 - 40142) è possibile leggere la disposizione riconosciuta dal gateway dei tipi di apparecchio SmartWire, nonché le loro versioni hardware e software tramite il MODBUS-RTU. Ogni utente SmartWire occupa otto byte all'interno dell'area registro per l'identificativo produttore e apparecchio. I byte contengono le seguenti informazioni.

 
 Tabella 23:
 Identificativo produttore e apparecchio di un utente SmartWire

| Byte dati | Significato                              | Campo valori | Nota                                                                                      |
|-----------|------------------------------------------|--------------|-------------------------------------------------------------------------------------------|
| 1         | Indirizzo nodo                           | 0x01 - 0x10  | Indirizzo nodo da 1 a 16<br>dell'utente nel sistema Smar-<br>tWire                        |
| 2         | Tipo di slave/identificativo apparecchio | 0x00 - 0xFF  | Tipo di slave (bit 7), identificativo apparecchio (bit da 0 a 6)                          |
| 3         | Versione hardware                        | 0x00 - 0xFF  | Versione hardware dell'utente                                                             |
| 4         | Versione software                        | 0x00 - 0xFF  | Livello software dell'utente                                                              |
| 5         | CFG-byte                                 | 0x00 - 0xFF  | Configuration Identifier                                                                  |
| 6         | inutilizzato                             | 0x00 - 0xFF  | non utilizzato                                                                            |
| 7         | Tempo di lifeguarding                    | 0x00 - 0xFF  | Tempo di lifeguarding del<br>sistema SmartWire<br>(valore × 10 ms)                        |
| 8         | Identificativo produttore                | 0x00 - 0xFF  | 0 = nessun identificativo<br>1 = Eaton<br>2 - 255 = libero, può ancora<br>essere occupato |

# Identificativo apparecchio

Nell'identificativo apparecchio dell'utente SmartWire (byte dati 2) si distinguono i seguenti elementi:

Tabella 24: Codifica dei tipi di apparecchio

| Bit dati da 0 a 6 | Tipo di apparecchio |
|-------------------|---------------------|
| 0x20              | SWIRE-DIL           |
| 0x21              | SWIRE-4DI-2DO-R     |

# Versione hardware e software

Gli identificativi delle versioni hardware e software (byte dati 3 o 4) sono indicati da un numero decimale (es. versione 1.5). Il rispettivo byte di dati è suddiviso nei due indici per le cifre prima e dopo la virgola. La suddivisione dei bit di dati è la seguente:

 Tabella 25:
 Suddivisione per identificativo hardware e software

| Byte dati 3 e 4 | Identificativo hardware/software   |
|-----------------|------------------------------------|
| Bit 0 - 3       | Cifra decimale dopo la virgola     |
| Bit 4 - 7       | Cifra decimale prima della virgola |

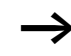

La funzione di identificativo della versione hardware e software non è supportata da tutti i tipi di apparecchio SmartWire.

## CFG-byte

La descrizione dei dati di stato dell'utente SmartWire si ottiene tramite i byte CFG (byte dati 5). Il byte CFG contiene la descrizione del numero di byte dati di stato di cui dispone l'utente SmartWire e del formato in cui sono memorizzati. Il byte CFG è strutturato nel seguente modo:

| Bit                   | Significato                 | Campo valori                                                                       |
|-----------------------|-----------------------------|------------------------------------------------------------------------------------|
| 0 (LSB) <sup>1)</sup> | Lunghezza dei dati di stato | 00 = 1 byte (una word)                                                             |
| 1                     |                             | 01 = 2 byte (due word)<br>02 = 3 byte (tre word)                                   |
| 2                     |                             | 03 = 4 byte (quattro word)                                                         |
| 3                     |                             | 04 = 5 byte<br>05 = 6 byte                                                         |
|                       |                             | 06 = 7 byte                                                                        |
|                       |                             | 07 = 8 byte                                                                        |
| 4                     | Tipo di dati di stato       | 00 = nessun dato di stato                                                          |
| 5                     |                             | 01 = dati in ingresso                                                              |
| 6                     | Struttura dati              | 0 = struttura byte                                                                 |
|                       |                             | 1 = struttura word                                                                 |
| 7 (MSB) <sup>2)</sup> | Coerenza dei dati           | 0 = coerenza in base a byte o word<br>1 = coerenza in base all'intera<br>lunghezza |

Tabella 26: Struttura del byte CFG

1) LSB = Least Significant Bit,

2) MSB = Most Significant Bit

La lunghezza dei dati di stato è descritta dai bit dati da 0 a 3 del byte CFG. Un utente SmartWire può possedere fino a otto byte di dati di stato in totale. Essi sono memorizzati nell'utente in una struttura byte (8 byte di stato) o in una struttura word (quattro word dati). La struttura dei dati di stato (word o struttura byte) è espressa dal bit 6.

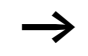

L'area registro dedicata all'identificativo produttore e apparecchio è descritta una volta nell'inizializzazione del SWIRE-GW-MB. Gli utenti SmartWire guasti rimangono in questa rappresentazione e saranno eliminati da essa soltanto al successivo avvio di SWIRE-GW-MB.

#### Numero utenti SmartWire

Il numero di tipi di apparecchio collegati allo SmartWire è contenuto all'interno dell'area registro 40143. Per ogni gateway sono possibili 16 utenti SmartWire al massimo.

L'area registro relativa al numero di utenti SmartWire è descritta una sola volta nell'inizializzazione del SWIRE-GW-MB. Gli utenti SmartWire guasti rimangono in questa rappresentazione e sono visualizzati soltanto al successivo avviamento del SWIRE-GW-MB.

#### Impostare il Watchdog-Timer

Il gateway MODBUS-RTU dispone di un Watchdog-Timer interno che monitora lo scambio di dati della rete MODBUS-RTU. Il Watchdog-Timer monitora la differenza temporale tra due processi di scrittura dei dati di controllo. Se tale differenza temporale oltrepassa il valore impostato del Watchdog-Timer, esso genera una condizione di errore interno sul SWIRE-GW-MB. All'interno di questa condizione di errore tutti i dati di controllo degli utenti SmartWire vengono cancellati (0 logico). Lo stato dei dati di controllo (0 logico) perdura finché essi non vengono reimpostati da una nuova istruzione di scrittura.

Il valore temporale del Watchdog-Timer è impostabile tramite due aree registro (44097 e 44098). I valori temporali validi vengono scritti esclusivamente nel byte di valore inferiore del registro in questione. La base temporale del Watchdog-Timer è pari a 10 ms. Come differenza temporale è possibile impostare valori da 10 a 2550 ms.

All'interno dell'area registro 44097 la differenza temporale impostata viene memorizzata in modo volatile. In caso di interruzione della tensione di alimentazione (U<sub>Gateway</sub>) questi dati vengono cancellati. Anche i dati scritti nell'area di memoria volatile (area registro 44097) del SWIRE-GW-MB, sono copiati nell'area registro 44098 e sono disponibili sotto forma di informazioni di lettura.

| Funzionamento tramite<br>MODBUS-RTU | 07/09 MN034070022                                                                                                    |
|-------------------------------------|----------------------------------------------------------------------------------------------------|
|                                     | All'interno dell'area registro 44098 viene memorizzata la<br>differenza temporale impostata in modo permanente,<br>restando memorizzata anche dopo un'interruzione della<br>tensione. Il valore standard dell'area di memoria perma-<br>nente è pari a 100 ms. |

Possibilità di accesso alle aree di registro I dati degli utenti SmartWire sono rappresentati nell'holding register del SWIRE-GW-MB. In generale le istruzioni di lettura e di scrittura sono consentiti nell'area holding register. Per alcune aree dati (per es. dati di stato degli utenti SmartWire) sono ammissibili soltanto istruzioni di lettura. Alle istruzioni di scrittura in aree accessibili soltanto in lettura il gateway MODBUS-RTU risponde con un codice di errore.

| Designazione                            | Area registro | Possibilità di accesso                        |
|-----------------------------------------|---------------|-----------------------------------------------|
| Dati di controllo abbreviati            | 40001 - 40002 | Accesso con diritto di scrit-<br>tura/lettura |
| Dati di controllo completi              | 40003 - 40006 | Accesso con diritto di scrit-<br>tura/lettura |
| Dati di stato abbreviati 1              | 40007 - 40008 | Accesso con diritto di lettura                |
| Check bit                               | 40009         | Accesso con diritto di lettura                |
| Dati di stato abbreviati 2              | 40010 - 40013 | Accesso con diritto di lettura                |
| Dati di stato completi                  | 40014 - 40077 | Accesso con diritto di lettura                |
| Lifebit                                 | 40078         | Accesso con diritto di lettura                |
| Identificativo produttore e apparecchio | 40079 - 40142 | Accesso con diritto di lettura                |
| Numero di utenti SmartWire              | 40143         | Accesso con diritto di lettura                |
| Timer MODBUS (volatile)                 | 44097         | Accesso con diritto di scrit-<br>tura/lettura |
| Timer MODBUS (permanente)               | 44098         | Accesso con diritto di scrit-<br>tura/lettura |

Tabella 27: Possibilità di accesso alle aree registro

| MODBUS-funzioni | Di seguito sono descritti la struttura di un telegramma |
|-----------------|---------------------------------------------------------|
|                 | MODBUS e le funzioni MODBUS.                            |
|                 |                                                         |

# Struttura di un telegramma MODBUS

Il sistema di comunicazione MODBUS-RTU si basa sul principio master/slave. Questo significa che il MODBUS master invia un telegramma di richiesta al MODBUS slave. Se non riscontra errori, il MODBUS slave risponde ad esso con un telegramma di risposta. Il formato del telegramma MODBUS è identico per i messaggi Request e i messaggi Response.

| $ID \qquad FC \qquad B_0 \qquad \dots \qquad M_n \qquad CRC_{low} \qquad CRC_{high}$ |
|--------------------------------------------------------------------------------------|
|--------------------------------------------------------------------------------------|

F' 40

| Figura 13: | Struttura di un telegramma MODBOS |  |
|------------|-----------------------------------|--|
|            |                                   |  |

| Indirizzo slave (ID)                                     | Indirizzo del MODBUS slave.<br>Un messaggio Broadcast (Request a tutti i MODBUS slave) contiene il<br>valore 0 come indirizzo slave.                                                                                                    |
|----------------------------------------------------------|----------------------------------------------------------------------------------------------------|
| Codice di funzione (FC)                                  | Istruzione del MODBUS master che deve essere eseguita dal MODBUS<br>slave.<br>I codici funzione non supportati contengono, nel messaggio Response<br>del MODBUS slave, il codice funzione del messaggio request aumentato<br>di 128 (0x80).                                                                   |
| Byte di dati (B <sub>0</sub> - B <sub>n</sub> )          | Campo dati utili<br>In caso di istruzioni di lettura questo campo contiene il contenuto delle<br>aree di registro richiamate nella risposta del MODBUS slave. In caso di<br>istruzioni di scrittura questo campo contiene il contenuto del registro da<br>descrivere nel messaggio Request del MODBUS master. |
| Check-sum<br>(CRC <sub>low</sub> , CRC <sub>high</sub> ) | Contiene il valore della check sum.<br>La check sum è formata da tutti i precedenti byte telegramma (IDB <sub>n</sub> )<br>con il procedimento CRC-16. La check sum si calcola nel seguente<br>modo:<br>CRC-16 = ((IDB <sub>n</sub> ) × 0x100000) mod 0x18005                                                 |

# Istruzioni di scrittura

#### Write Single Register (0x06) Telegramma Request

| ID 0x06 REG <sub>high</sub> REG <sub>low</sub> D <sub>high</sub> D <sub>low</sub> CRC <sub>low,req</sub> CRC <sub>high,re</sub> | w,req CRChigh,req |
|----------------------------------------------------------------------------------------------------|-------------------|
|----------------------------------------------------------------------------------------------------|-------------------|

# Telegramma Response

| ID | 0x06 | REG <sub>high</sub> | REGlow | D <sub>high</sub>              | D <sub>low</sub>               | CRC <sub>low,res</sub>        | CRC <sub>high,res</sub> |
|----|------|---------------------|--------|--------------------------------|--------------------------------|-------------------------------|-------------------------|
|    |      |                     |        |                                |                                |                               |                         |
|    |      |                     | 0x06   | Write Single<br>registro di so | Register — [<br>crittura/lettu | Descrizione di ι<br>ra        | ın singolo              |
|    |      | -                   | REG    | Indirizzo del<br>(Registro = i | registro da<br>ndirizzo reg    | descrivere<br>istro-40001; "ı | meno")                  |
|    |      | -                   | D      | Byte dati per                  | r la descrizio                 | one del registro              |                         |

Check sum del telegramma Request

Check sum del telegramma Response

CRC<sub>req</sub>

CRC<sub>res</sub>

| Write multiple | Register (0x16) |
|----------------|-----------------|
| Telegramma     | Request         |

| ID | 0x10 | REG <sub>high</sub> | REGlow                                                                           | N <sub>high</sub> | I                             | Nlow                           |                 | В                        | D <sub>1,high</sub>          |                                 |
|----|------|---------------------|----------------------------------------------------------------------------------|-------------------|-------------------------------|--------------------------------|-----------------|--------------------------|------------------------------|---------------------------------|
|    |      |                     |                                                                                  |                   | D <sub>high</sub>             |                                | Dlov            | v                        | CRC <sub>low,req</sub>       | CRC <sub>high,req</sub>         |
|    |      |                     | Teleg                                                                            | ramı              | ma R                          | espon                          | se              |                          |                              |                                 |
| ID | 0x10 | REG <sub>high</sub> | REGlow                                                                           | ,                 | N <sub>high</sub>             |                                | Nlov            | v                        | CRC <sub>low,res</sub>       | CRC <sub>high,res</sub>         |
|    |      |                     |                                                                                  |                   |                               |                                |                 |                          |                              |                                 |
|    |      |                     | 0x10                                                                             | V<br>r            | Vrite N<br>egistri            | Aultiple<br>di scrit           | e Reg<br>tura   | gister — De<br>/lettura  | escrizione di                | uno o più                       |
|    |      |                     | REG                                                                              |                   | ndirizz<br>registr            | o del re<br>o = ind            | egist<br>lirizz | ro più bas<br>o registro | so da descr<br>-40001)       | ivere                           |
|    |      |                     | N                                                                                |                   | lumer                         | o dei re                       | gist            | ri da desci              | rivere                       |                                 |
|    |      |                     | B Numero di byte dati da scrivere<br>(D <sub>1,high</sub> - D <sub>n,low</sub> ) |                   |                               |                                |                 |                          |                              |                                 |
|    |      |                     | D                                                                                | E<br>V<br>P       | Byte da<br>/iene d<br>biù bas | ati con i<br>descritto<br>sso. | qua<br>c pe     | li devono<br>r primo il  | essere descr<br>registro con | itti i registri.<br>I'indirizzo |
|    |      |                     | CRC <sub>req</sub>                                                               | C                 | Check                         | sum de                         | l tel           | egramma                  | Request                      |                                 |
|    |      |                     | CRC <sub>res</sub>                                                               | C                 | Check                         | sum de                         | l tel           | egramma                  | Response                     |                                 |

# Istruzioni di lettura

# Read Holding Register (0x03) Telegramma Request

| ID | 0x03 | REG <sub>high</sub> | REGlow | N <sub>high</sub> | N <sub>low</sub> | CRC <sub>low,req</sub> | CRC <sub>high,req</sub> |
|----|------|---------------------|--------|-------------------|------------------|------------------------|-------------------------|
|----|------|---------------------|--------|-------------------|------------------|------------------------|-------------------------|

# Telegramma Response

| ID | 0x10 | REGhigh | REGlow                                                                                 | D <sub>n,high</sub>  |                                | D <sub>n,low</sub>            | CRC <sub>low,res</sub> | CRC <sub>high,res</sub> |
|----|------|---------|----------------------------------------------------------------------------------------|----------------------|--------------------------------|-------------------------------|------------------------|-------------------------|
|    |      |         |                                                                                        |                      |                                |                               |                        |                         |
|    |      |         | 0x03                                                                                   | Read H               | lolding Reg                    | ister                         |                        |                         |
|    |      |         | REG                                                                                    | Indirizz<br>(registi | zo del regist<br>ro = indirizz | tro più bass<br>to registro-4 | o che deve<br>10001)   | essere letto            |
|    |      |         | Ν                                                                                      | Numer                | o di registri                  | da leggere                    |                        |                         |
|    |      |         | D Contenuto dei registri da leggere. Vier<br>primo il registro che possiede l'indirizz |                      | jere. Viene<br>l'indirizzo p   | letto per<br>più basso.       |                        |                         |
|    |      |         | CRC <sub>req</sub>                                                                     | Check                | sum del tel                    | egramma R                     | equest                 |                         |
|    |      |         | CRC <sub>res</sub>                                                                     | Check                | sum del tel                    | egramma R                     | esponse                |                         |

| Funzioni di diagnosi di | Le funzioni di diagnosi servono per la verifica della comuni- |
|-------------------------|---------------------------------------------------------------|
| MODBUS (0x08)           | cazione MODBUS-RTU. L'utilizzo di queste funzioni avviene     |
|                         | tramite un codice funzione separato (0x08). Tramite ulteriori |
|                         | sub-codici funzione è possibile impiegare diversi codici      |
|                         | funzione diagnostici che servono a testare la comunicazione.  |
|                         | La struttura del telegramma MODBUS per funzioni di            |
|                         | diagnosi è la seguente:                                       |
|                         |                                                               |

#### **Telegramma Request**

| ID 0x08 FC <sub>high</sub> FC <sub>low</sub> | D <sub>high,req</sub> D <sub>low,req</sub> | CRC <sub>low,req</sub> CRC <sub>high,req</sub> |
|----------------------------------------------|--------------------------------------------|------------------------------------------------|
|----------------------------------------------|--------------------------------------------|------------------------------------------------|

#### **Telegramma Response**

| ID | 0x08 | FC <sub>high</sub> | FClow | D <sub>high,res</sub> | D <sub>low,res</sub> | CRC <sub>low,res</sub> | CRC <sub>high,res</sub> |
|----|------|--------------------|-------|-----------------------|----------------------|------------------------|-------------------------|
|    |      |                    |       |                       |                      |                        |                         |

| 0x08             | Diagnosi                                                                                                    |
|------------------|----------------------------------------------------------------------------------------------------|
| FC               | Codice funzione della funzione di diagnosi                                                                          |
| D <sub>req</sub> | Campo dati del telegramma Request che può conte-<br>nere ulteriori parametri della funzione di diagnosi             |
| D <sub>res</sub> | Campo dati del telegramma Response che può<br>contenere i valori restituiti dalla funzione di diagnosi<br>richiesta |

Il gateway MODBUS-RTU supporta le seguenti funzioni di diagnosi MODBUS:

#### 0x00 Return Query Data

Con questa istruzione il SWIRE-GW-MB risponde con il telegramma inviato dal master MODBUS.

#### **0x01** Restart Communications Option

Con questa istruzione la porta MODBUS del SWIRE-GW-MB viene riavviata. Allo stesso tempo il gateway viene staccato da essa nel caso in cui si trovi nello stato "Listen Only". Con il codice aggiuntivo 0xFF nel byte dati D<sub>high,res</sub>, inoltre i contatori errori vengono azzerati. I valori dei contatori errori vengono azzerati in caso di interruzione della tensione di alimentazione.

#### Funzionamento tramite MODBUS-RTU

#### 0x02 Return Diagnostic Register

Il codice diagnostico 0x02 non è supportato dal SWIRE-GW-MB. Il SWIRE-GW-MB risponde a questo messaggio con il valore 0.

#### 0x04 Force Listen Only Mode

Nella modalità "Listen Only", il gateway MODBUS-RTU non risponde ad alcun telegramma del MODBUS-master.

#### **0x0A** Clear Counters

Questa istruzione azzera le letture dei contatori dei protocolli ricevuti o inviati in modo errato.

**0x0B** Return Bus Message Count Restituisce il numero di telegrammi MODBUS riconosciuti nel campo dati D<sub>res</sub> del telegramma Response.

**0x0C** Return Bus Communication Error Count Questa istruzione restituisce la lettura del contatore dei telegrammi ricevuti con check sum CRC errata.

#### **0x0D** Return Bus Exception Error Count Questa istruzione restituisce il numero di messaggi che il SWIRE-GW-MB ha riconosciuto come errati e a cui ha risposto con un telegramma di errore (per es. telegrammi con codici funzione non supportati).

#### **0x0E** Return Slave Message Count

Restituisce il numero di tutti i messaggi che sono stati inviati al SWIRE-GW-MB.

#### **0x0F** Return Slave No Response Count

Questa istruzione restituisce il numero di messaggi ricevuti dal SWIRE-GW-MB a cui non è stato risposto (per esempio telegrammi ricevuti ma senza risposta in modalità "listen only" o telegrammi con check sum errata).

#### 0x10 Return Slave NAK Count

Restituisce il numero di telegrammi ricevuti dal gateway a cui è stato risposto con Acknowledge negativo (NAK).

#### 0x11 Return Slave Busy Count

Restituisce il numero di telegrammi a cui il gateway non ha potuto rispondere perché era impegnato nell'elaborazione di altre istruzioni. **0x12** Return Bus Character Overrun Count Restituisce il numero di messaggi a cui il gateway non ha potuto rispondere perché è stato registrato un overrun del buffer di ricezione.

Il tipo e numero di codici funzione supportati dipendono dal tipo di apparecchio del MODBUS-Master. I codici funzione e diagnostici qui riportati possono essere richiamati soltanto se il tipo di apparecchio del MODBUSmaster li supporta.

#### Richiamo delle informazioni apparecchio SWIRE-GW-MB

Le informazioni apparecchio del gateway MODBUS-RTU possono essere richiamate mediante il codice funzione 0x2B / 0x0E. In risposta SWIRE-GW-MB restituisce i seguenti valori in formato ASCII:

| Vendor name         | Eaton    |
|---------------------|----------|
| Device Code         | SW-GW-MB |
| MajorMinor Revision | VXX.XX   |

## Dati diagnostici

Gli utenti SmartWire possono essere diagnosticati in diversi modi:

- Finché i moduli SmartWire comunicano con il gateway, inviano un bit di stato contenuto tra i dati di stato completi. (paragrafo "Bit di stato", pagina 39)
- Gli utenti SmartWire sono monitorati dal SWIRE-GW-MB. Gli utenti SmartWire guasti sono riconosciuti dal SWIRE-GW-MB. Il gateway quindi imposta i relativi lifebit degli slave.
- All'interno dell'area di registro dei check bit sono visualizzati i moduli SmartWire guasti o difettosi.

#### Funzionamento tramite MODBUS-RTU

#### Verifica della configurazione SmartWire

Il sistema di collegamento SmartWire si inizializza guando viene premuto il tasto di configurazione sul gateway MODBUS-RTU. Durante questa procedura tutti gli utenti del sistema vengono indirizzati automaticamente e i loro dati apparecchio vengono inseriti nel gateway MODBUS-RTU. La verifica della corretta inizializzazione del sistema è eseguita tramite le aree di registro dell'identificativo produttore e apparecchio (area registro 40079 - 40142) e il numero di utenti SmartWire (registro 40143). All'interno dell'area di registro dell'identificativo produttore e apparecchio sono visualizzati tutti gli utenti con i loro dati apparecchio che sono stati riconosciuti dal gateway durante l'inizializzazione. Il numero di utenti SmartWire riconosciuti dal gateway durante l'inizializzazione è contenuto nel registro 40143. Gli utenti SmartWire inizializzati in modo errato non sono visualizzati nelle aree registro dell'identificativo produttore e apparecchio, né in quelle che riportano il numero di utenti SmartWire.

Entrambe le aree registro devono essere lette prima del funzionamento e confrontate con la struttura fisica della stringa SmartWire. In tal modo è possibile scoprire i moduli o i collegamenti di comunicazione difettosi prima della messa in funzione. Ricerca erroriOltre alla diagnosi errori mediante il bus di campo MODBUS-<br/>RTU è possibile utilizzare i LED dei moduli SmartWire e quelli<br/>del gateway MODBUS-RTU per circoscrivere gli errori.

| Nr. | Componente                       | Evento                                       | Spiegazione                                         | Rimedio                                                                                                    |
|-----|----------------------------------|----------------------------------------------|-----------------------------------------------------|----------------------------------------------------------------------------------------------------|
| 1   | Gateway                          | LED SmartWire<br>Lampeggiante                | La configurazione<br>dell'utente è difettosa.       | Controllare il collega-<br>mento a spina                                                                          |
|     | Modulo Smart-<br>Wire            | LED Ready<br>Lampeggiante                    |                                                     | <ul> <li>Dopo la sostituzione<br/>dell'apparecchio,<br/>premere il tasto di</li> </ul>                            |
|     | Moduli Smart-<br>Wire successivi | LED Ready<br>Lampeggiante a<br>intermittenza |                                                     | configurazione                                                                                                    |
| 2   | Gateway                          | LED Ready<br>OFF                             | errore interno!                                     | Sostituire il gateway                                                                                             |
|     |                                  | MODBUS-LED<br>Acceso o<br>lampeggiante       |                                                     |                                                                                                    |
| 3   | Gateway                          | LED Ready<br>Lampeggiante                    | Assenza di comunica-<br>zione sul MODBUS-           | MODBUS-RTU-Verificare la connessione                                                                              |
|     |                                  | LED MODBUS<br>OFF                            | RTU, timeout del<br>Watchdog-Timer o PLC<br>in STOP | <ul> <li>Impostare il PLC su<br/>RUN</li> <li>Adattare il<br/>Watchdog-Timer<br/>all'applicazione</li> </ul>      |
| 4   | Gateway                          | U-Aux-LED<br>OFF                             | Tensione assente dai<br>morsetti U-Aux              | Verificare modulo di<br>alimentazione,<br>cablaggio e protezione<br>dell'alimentazione delle<br>bobine contattore |

#### Tabella 28: Segnalazione d'errore

# 5 Appendice

| Dati tecnici Ge                                           | eneralità       |                                                                       |
|-----------------------------------------------------------|-----------------|-----------------------------------------------------------------------|
| Conformità alle norme                                     |                 |                                                                       |
| Generalità                                                |                 | IEC/EN 60947, EN 55011, EN 55022<br>IEC/EN 61000-4, IEC/EN 60068-2-27 |
| Montaggio                                                 |                 | Guida DIN IEC/EN 60715 (35 mm)                                        |
| Dimensioni (L $\times$ A $\times$ P)                      | mm              | 35 × 90 × 109                                                         |
| Peso                                                      | kg              | 0,14                                                                  |
| Sezioni di collegamento                                   |                 |                                                                       |
| rigido                                                    | mm <sup>2</sup> | 0,5 - 1,5                                                             |
| Flessibile con puntalino                                  | mm <sup>2</sup> | 0,5 - 1,5                                                             |
| Rigido o semirigido                                       | AWG             | 22 - 16                                                               |
| Cacciavite a taglio                                       | mm              | 3,5 × 0,8                                                             |
| Coppia di serraggio max.                                  | Nm              | 0,6                                                                   |
| Condizioni climatiche                                     |                 |                                                                       |
| Temperatura ambiente                                      |                 |                                                                       |
| Funzionamento                                             | °C              | -25 - +55                                                             |
| Stoccaggio                                                | °C              | -25 - +70                                                             |
| Condensa                                                  |                 | Eliminazione della condensa con misure idonee                         |
| Umidità relativa, nessuna condensa<br>(IEC/EN 60068-2-30) | %               | 5 - 95                                                                |
| Pressione atmosferica (servizio)                          | hPa             | 795 - 1080                                                            |
| Condizioni ambientali meccaniche                          |                 |                                                                       |
| Tipo di protezione (IEC/EN 60529)                         |                 | IP20                                                                  |
| Grado di inquinamento                                     |                 | 2                                                                     |
| Posizione di montaggio                                    |                 | verticale                                                             |

| Compatibilità elettromagnetica (EM                                                                           | C)                      |                    |                                                                         |
|----------------------------------------------------------------------------------------------------|-------------------------|--------------------|-------------------------------------------------------------------------|
| Scariche elettrostatiche (IEC/EN 61000-4-                                                                    | -2, categor             | ia 3, ESD)         |                                                                         |
| Scarica atmosferica                                                                                          |                         | kV                 | 8                                                                       |
| Scarica dei contatti                                                                                         |                         | kV                 | 6                                                                       |
| Campi elettromagnetici,<br>(IEC/EN 61000-4-3, RFI)                                                           | V/m                     |                    | 10                                                                      |
| Radiodisturbo<br>(EN 55011, EN 55022                                                                         |                         |                    | Classe A                                                                |
| Impulsi Burst,<br>(IEC/EN 61000-4-4, categoria 3)                                                            |                         |                    |                                                                         |
| Cavi di alimentazione                                                                                        |                         | kV                 | 2                                                                       |
| Cavi di segnale                                                                                              |                         | kV                 | 2                                                                       |
| Impulsi ad alta energia (Surge)<br>(IEC/EN 61000-4-5, categoria 2)                                           |                         | kV                 | 0,5<br>(cavi di alimentazione simmetrici)                               |
| Ammisione (IEC/EN 61000-4-6)                                                                                 |                         | V                  | 10                                                                      |
| Resistenza isolamento                                                                                        |                         |                    |                                                                         |
| Misurazione dei valori di traferro e delle vie di dispersione                                                |                         |                    | EN 50178, EN 60947-1,<br>UL 508, CSA C22,2 No 142                       |
| Resistenza isolamento                                                                                        |                         |                    | EN 50178, EN 60947-1                                                    |
| (Tensione di alimentazione appareco<br>nica Gateway e apparecchiature ele<br>SmartWire) U <sub>Gateway</sub> | chiatura e<br>ttroniche | elettro-<br>utente |                                                                         |
| Tensione nominale d'impiego U <sub>Gateway</sub>                                                             |                         | V DC               | 24 (-15 %, +20 %)                                                       |
| Campo ammissibile                                                                                            |                         |                    | 20,4 - 28,8                                                             |
| Ondulazione residua                                                                                          |                         | %                  | ≦5                                                                      |
| Corrente assorbita gateway max a 24 V DC                                                                     |                         | mA                 | 350 (tipo 110 per il Gateway + tipo 15<br>per ciascun modulo SmartWire) |
| Interruzioni di tensione<br>(IEC/EN 61131-2)                                                                 |                         | ms                 | 10                                                                      |
| Dissipazione a 24 V DC                                                                                       |                         | W                  | tipico 6                                                                |
| Protezione contro inversioni di polarità                                                                     |                         |                    | si                                                                      |
| Protezione contro il cortocircuito sul lato<br>SmartWire                                                     |                         |                    | si                                                                      |

| Tensione di alimentazione U <sub>AUX</sub> (tensione di<br>zione per la commutazione degli utenti Smar<br>es. bobine contattore) | alimenta-<br>rtWire per |                                                                                   |
|----------------------------------------------------------------------------------------------------|-------------------------|-----------------------------------------------------------------------------------|
| Tensione nominale d'impiego U <sub>AUX</sub>                                                                                     | V DC                    | 24 (-15 %, +20 %)<br>(Derating a partire da 40 °C)                                |
| Campo ammissibile                                                                                                    | V DC                    | 20,4 - 28,8<br>a 45 °C: 21 - 28,8<br>a 50 °C: 21,6 - 28,8<br>a 55 °C: 22,2 - 27,6 |
| Corrente d'ingresso U <sub>AUX</sub> a 24 V DC                                                                                   | A                       | typ. 3                                                                            |
| Ondulazione residua                                                                                                    | %                       | ≦5                                                                                |
| Interruzioni di tensione<br>(IEC/EN 61131-2)                                                                                     | ms                      | 10                                                                                |
| Protezione contro inversioni di polarità                                                                                         | _                       | si                                                                                |
| Protezione contro il cortocircuito sul<br>lato SmartWire                                                                         | _                       | No, necessaria protezione esterna 3 A, interruttore automatico FAZ-Z3             |

# Display a LED

| pronto al funzionamento            | Ready: Verde             |
|------------------------------------|--------------------------|
| Alimentazione contattori SmartWire | U <sub>AUX</sub> : Verde |
| MODBUS-RTU di stato                | MODBUS-RTU: giallo       |
| Stato SmartWire                    | SmartWire: Verde         |

# MODBUS-RTU

| Tipi di collegamento     | SUB-D 9 poli, presa |
|--------------------------|---------------------|
| Standard di trasmissione | RS232 o RS485       |
| Indirizzo utente         | 1 - 125             |
| Impostazione indirizzi   | Interruttore DIP    |
| Impostazione protocollo  | Interruttore DIP    |

| Separazione galvanica                             |                                                                                                   |
|---------------------------------------------------|---------------------------------------------------------------------------------------------------|
| Tensione di alimentazione<br>U <sub>AUX</sub>     | si                                                                                                |
| Tensione di alimentazione<br>U <sub>Gateway</sub> | si                                                                                                |
| allo SmartWire                                    | si                                                                                                |
| Funzione                                          | MODBUS Slave                                                                                      |
| Protocollo bus                                    | MODBUS-RTU                                                                                        |
| Resistenze di terminazione bus                    | da azionare esternamente                                                                          |
| Velocità di trasmissione dati                     | 9,6 kbit/s, 19,2 kbit/s, 38,4 kbit/s,<br>57,6 kbit/s<br>impostabile mediante gli interruttori DIP |

# Sistema di collegamento SmartWire

| Tipi di collegamento                              |   | Connettore maschio, a 6 poli |
|---------------------------------------------------|---|------------------------------|
| Linea dati/alimentazione                          |   | Cavo piatto a 6 fili         |
| Lunghezza cavo max sistema<br>SmartWire           | m | 4 m                          |
| Chiusura bus                                      |   | no                           |
| Indirizzo utente                                  |   | Assegnazione automatica      |
| Utente                                            |   | max. 16                      |
| Impostazione indirizzi                            |   | nessuna                      |
| Separazione galvanica                             |   |                              |
| Tensione di alimentazione<br>U <sub>AUX</sub>     | _ | no                           |
| Tensione di alimentazione<br>U <sub>Gateway</sub> |   | no                           |

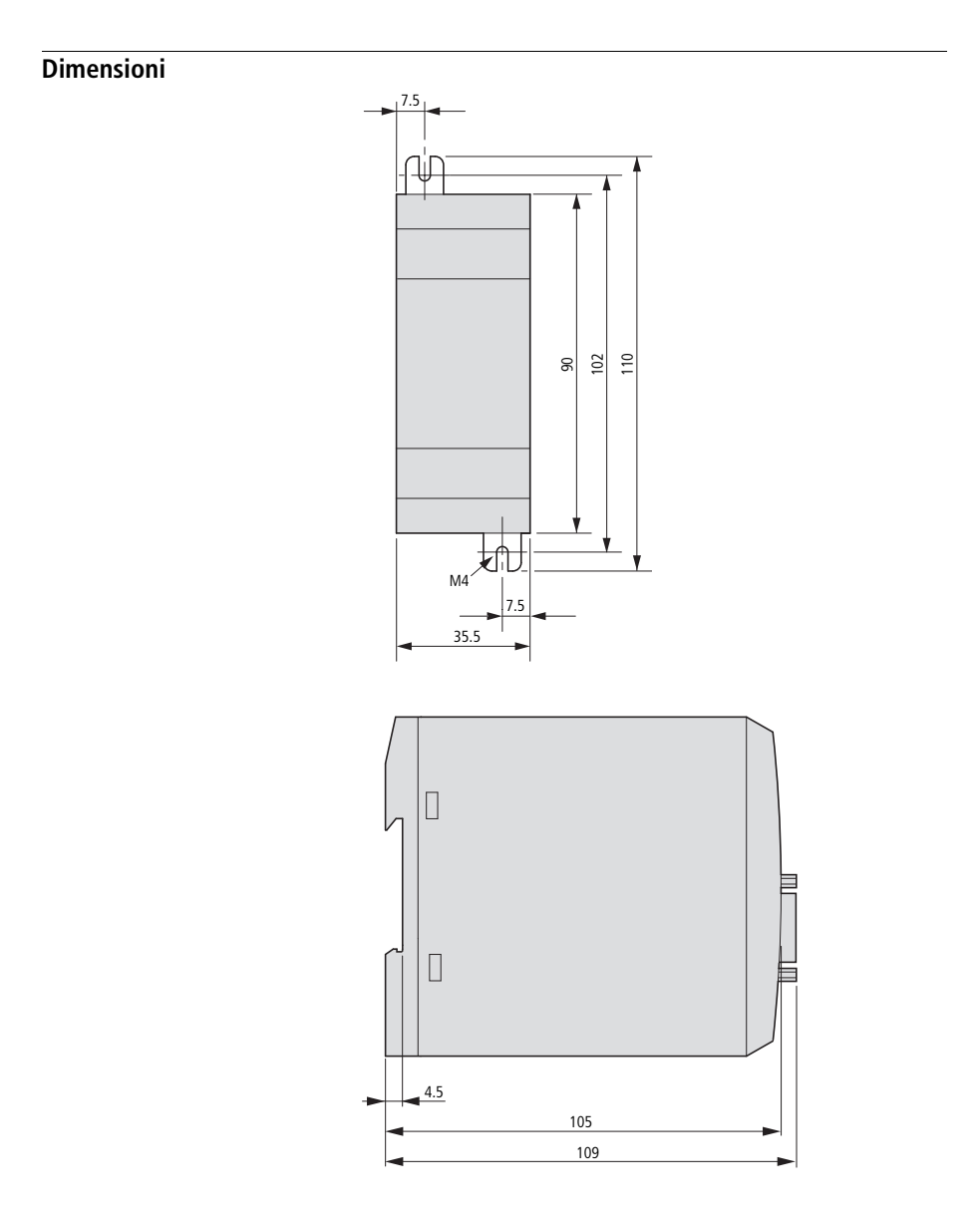

Appendice

# Indice analitico

| A | Aree registro4                                            | 4      |
|---|-----------------------------------------------------------|--------|
| В | Baudrate2<br>Bit di stato                                 | 1<br>9 |
| C | Cablaggio della rete a norma EMC1<br>Cavo di collegamento | 9      |
|   | collegamento1                                             | 3      |
|   | CFG-Dyte4                                                 | 1      |
|   | Codici funziono                                           | ð<br>n |
|   | Collegamento della tensione di alimentazione 1            | 9<br>1 |
|   | Compatibilità EMC                                         | 9      |
| D | Dati di controllo                                         | 85     |
|   |                                                           |        |
| F | Funzioni di diagnosi4                                     | 9      |
| H | Holding registro2                                         | 8      |
| Ī | Identificativo produttore e apparecchio4                  | 0      |
|   | Impostare indirizzo utente1                               | 1      |
|   | Indirizzo utenet                                          |        |
|   | Impostazione1                                             | 1      |
|   | Indirizzo utente                                          | 1<br>0 |
|   | Input-legistro                                            | Ö      |
|   | prima 2                                                   | 3      |
|   | Interruttore DIP 1                                        | 1      |
|   | Istruzioni di lettura4                                    | 8      |
|   | Istruzioni di scrittura4                                  | 6      |

| L | LED                        | 9        |
|---|----------------------------|----------|
|   | LED di stato               |          |
|   | LED Ready                  |          |
|   | LED SmartWire              |          |
|   | Lifebit                    | 39       |
|   | Lunghezza linea max RS232  | 21       |
|   | Lunghezza linea max RS485  | 21       |
|   | Lunghezze di linea         |          |
|   |                            |          |
| Μ | MODBUS                     |          |
|   | funzioni di diagnosi       |          |
|   | MODBUS-RTU                 | 5        |
|   | MODBUS-RTU Master          |          |
|   | Configurazione             | 27       |
|   | MODBUS-RTU-LED             | 25       |
|   | MODBUS-telegramma          | 45       |
|   | Modulo                     |          |
|   | SmartWire-I/O              | 9        |
| N | Norme                      | 55       |
| D | Darità                     |          |
| r | importaziono               | 11       |
|   | Pin-funzioni               | ۱۱<br>۱۷ |
|   |                            | 10       |
| R | Rappresentazione bit       |          |
|   | abbreviata                 | 31       |
|   | completa                   | 31       |
|   | Resistenza di terminazione | 19       |
|   | Ricerca errori             | 53       |
|   | RS485                      | 17       |

| S | Schermatura<br>Segnalazione d'errore | 19<br>53 |
|---|--------------------------------------|----------|
|   | Separazione galvanica                | 21       |
|   | SmartWire                            | 5        |
|   | SWIRE-4DI-2DO-R                      |          |
|   | dati di stato                        | 37       |
|   | SWIRE-GW-MB                          | 5        |
| U | U-Aux-LED                            | 24       |
| V | Velocità di trasmissione             |          |
|   | impostazione                         | 11       |
| W | Watchdog-Timer                       | 43       |